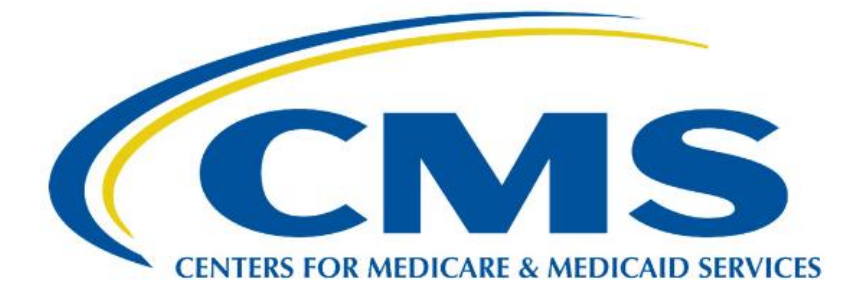

# Medicare Part B Average Sales Price (ASP) Module

# **Certifier User Guide**

Version 1.0 Date: March 15, 2024

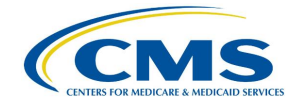

### **Table of Contents**

| 1. | Pur  | pose       |                                 | 1  |
|----|------|------------|---------------------------------|----|
| 2. | Log  | iging in U | Ising MFA                       | 2  |
| 3. | ASI  | P Homep    | age Menu Tabs                   | 9  |
|    | 3.1  | One T      | ime Password (OTP) Verification | 9  |
|    | 3.2  | Comp       | liance Summary                  | 11 |
|    |      | 3.2.1      | Missing                         |    |
|    |      | 3.2.2      | Pending                         | 12 |
|    |      | 3.2.3      | Certified                       | 15 |
|    |      | 3.2.4      | New                             | 18 |
|    |      | 3.2.5      | Off Cycle                       | 19 |
|    |      | 3.2.6      | Expired                         | 20 |
|    | 3.3  | Assun      | nptions                         | 21 |
|    |      | 3.3.1      | Create Assumption               |    |
|    |      | 3.3.2      | Upload Assumption File          | 24 |
|    | 3.4  | Drug (     |                                 |    |
|    |      | 3.4.1      | Direct Employee                 |    |
|    |      | 3.4.2      | Contractor                      |    |
|    |      | 3.4.3      | Drug Data Pending Certification |    |
|    |      | 3.4.4      | All Drugs in Period             |    |
| 4. | Tec  | chnical Su | upport Contact Information      |    |
| Ap | pend | dix A: Fie | ld Definitions                  | 40 |
| Ар | pend | dix B: Rev | vision History                  | 44 |
| Ap | penc | dix C: Glo | ossary                          | 45 |
| Ap | pend | dix D: Fig | ures and Tables                 | 47 |

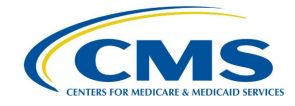

### 1. Purpose

The purpose of this user guide is to provide guidance and instructions to financial executives of drug manufacturing companies as they certify their federally required Medicare Part B drug Average Sales Price (ASP) data for the Centers for Medicare & Medicaid Services (CMS). CMS uses the Fee-for-Service Data Collection System (FFSDCS) to house various Fee-for-Schedule modules.

The ASP Data Collection System, referred to within this user guide as the ASP Module, is one of the modules under the FFSDCS system, and offers the following:

- Provides users with an online-based software application for automating the collection, editing, and processing of drug product pricing data drug manufacturers submit on a quarterly basis.
- Establishes a relationship between the manufacturers' reported data and the billing codes Medicare providers use to calculate a weighted average sales price for each billing code.
- Establishes prices for billing codes to determine payment limits of Part B drugs on certain Medicare claims.
- Eliminates data entry errors, data formatting errors, and incomplete submitted data, and greatly reduces the process cycle and resource time needed to provide the pricing to contractors through automation of the manually intensive processes.
- Accepts, stores, validates, and calculates drug pricing on Medicare Part B drug data received for the Center for Medicare Management (CMM) stakeholders.

Section 303 (b) and (c) of the <u>Medicare Modernization Act (MMA) of 2003</u> revised the payment methodology for the majority of Part B-covered drugs and biologicals that are not priced on a cost or prospective payment basis (hereafter referred to as drugs).

CMS applies the ASP methodology to the data drug manufacturers have submitted to the ASP Module. Per the MMA, ASP methodology determines the payment limit for these drugs. Local contractors calculate pricing for compounded drugs.

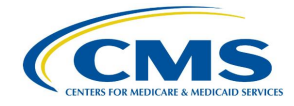

## 2. Logging in Using MFA

First time users must register and create an account in the <u>CMS Enterprise Portal</u>. Refer to the Resource Library on the <u>Education and Outreach page</u> to view the ASP Module Registration User Guide for registration steps.

Once registration is complete, follow these steps to log into the Module as a Certifier using Multi-Factor Authentication (MFA):

1. Navigate to the CMS Enterprise Portal main page.

The ASP Module Login Page opens. Refer to Figure 1.

| Login      | Login with PIV Card                                                                    |   |
|------------|----------------------------------------------------------------------------------------|---|
|            | CMS.gov Enterprise Portal                                                              |   |
| Us         | ser ID is a required field                                                             |   |
| Pa         | assword is a required field                                                            |   |
|            | I agree to the <u>Terms &amp; Conditions</u>                                           | 5 |
|            | Login                                                                                  |   |
| For<br>Nee | got your <u>User ID</u> or your <u>Password</u> ?<br>ed to <u>unlock</u> your account? |   |
|            |                                                                                        |   |
|            | New User Registration                                                                  |   |
|            |                                                                                        |   |

Figure 1: Logging in Using MFA - ASP Module Login

- 2. Enter your login information into the required **User ID** and **Password** fields.
- 3. Click the **Terms & Conditions** hyperlink and review the text in the pop-up window; close the window to move on to the next step.
- 4. Review the terms and conditions and select the **I agree to the Terms & Conditions** checkbox.

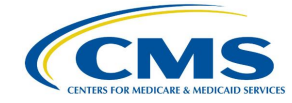

**Note**: By selecting this checkbox, you certify that you read and consent to monitoring while accessing and using the ASP Module. The terms and conditions link provides additional hyperlinks to the HHS Rules of Behavior and the CMS Privacy Act Statement.

5. Click Login.

**Note**: If you forget your user ID or password, click the **Forgot your User ID or your Password?** hyperlink under the **Login** button and follow the provided instructions. If you still cannot access your account and need to unlock it, click the **Need to unlock your account?** hyperlink under **Login** button.

The Multi-Factor Authentication page opens. Refer to Figure 2.

|                     | Multi-<br>1 more<br>5 your User<br><b>egister</b>                                                                                     | ~               |                                                                                                    |                    |
|---------------------|----------------------------------------------------------------------------------------------------|-----------------|----------------------------------------------------------------------------------------------------|--------------------|
|                     | terprise Port<br>ctor<br>(A) Device<br>in, also known as<br>n make your logi<br>er of protection t<br>ce type to r                    |                 | e (IVR)                                                                                                    | <u>gistration</u>  |
| Login with PIV Card | CMS.gov En<br>Register Multi-Fa<br>thentication (MFA)<br>or Authentication (MFA), ca<br>ire by providing an extra lay<br>nd Password. | lect MFA Device | l <mark>ect MFA Device</mark><br>teractive Voice Respons<br>nail<br>xt Message (SMS)<br>pogle Authenticator<br>ta Verify | <u>New User Re</u> |
| Login               | ♥ I<br>Aut<br>Addii<br>Facto<br>secu<br>ID an<br>Sel                                                                                  | Sel             | Sel<br>Int<br>Em<br>Tex<br>Go<br>Ok                                                                                      |                    |
| 1                   | 0                                                                                                    |                 |                                                                                                    |                    |

Figure 2: Logging in Using MFA - Select MFA Device Type Drop-Down

To ensure the security of high value data submitted to the ASP Module, you must authenticate your identity using an MFA process. The first time you attempt to log in, you must choose an authentication method. Users have various authentication options, including Interactive Voice Response (IVR), Email, Text Message (Short Message Service (SMS)), Google Authenticator and Okta Verify.

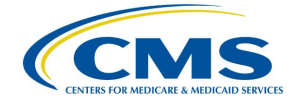

6. Click the **Select MFA Device** drop-down menu; select your preferred MFA device type from the list. Refer to *Figure 3*. Whenever you log back into the Module through this process, your preferred method of MFA reloads automatically.

**Note:** *Figure 3* demonstrates MFA registration using IVR as the selected option.

| gin                                            | Login with PIV Card                                                                                                    | 1                                                          |
|------------------------------------------------|----------------------------------------------------------------------------------------------------|------------------------------------------------------------|
|                                                | CMS.gov Enterprise Por                                                                                                    | tal                                                        |
| ⊘ I<br>Au                                      | Register Multi–Factor<br>thentication (MFA) Device                                                                                                    |                                                            |
| Addi<br>Facto<br>secu<br>ID ar<br>Sel          | ing an MFA code to your login, also known a<br>or Authentication (MFA), can make your log<br>ire by providing an extra layer of protection<br>nd Password.<br>ect the MFA device type to                                                                                                    | as Multi-<br>gin more<br>h to your User<br><b>register</b> |
| Int                                            | teractive Voice Response (IVR)                                                                                                    | ~                                                          |
| 12                                             |                                                                                                    |                                                            |
| The<br>voice<br>optic<br>phor<br>durit         | IVR option will communicate your MFA Coo<br>e message that will be sent directly to your<br>on requires you to provide a valid ten (10) o<br>ne number and (optional) extension that w<br>ng login to obtain the MFA Code.                                                                   | le through a<br>phone. This<br>Jigits U.S.<br>ill be used  |
| The l<br>voice<br>optic<br>phor<br>durin       | IVR option will communicate your MFA Cod<br>e message that will be sent directly to your<br>on requires you to provide a valid ten (10) o<br>ne number and (optional) extension that w<br>ng login to obtain the MFA Code.<br>ter Phone Number                                               | le through a<br>phone. This<br>ligits U.S.<br>ill be used  |
| The l<br>voice<br>optio<br>phor<br>durin<br>En | IVR option will communicate your MFA Cod<br>e message that will be sent directly to your<br>on requires you to provide a valid ten (10) o<br>ne number and (optional) extension that w<br>ng login to obtain the MFA Code.<br>ter Phone Number<br>ter Extension (Optional)                   | le through a<br>phone. This<br>digits U.S.<br>ill be used  |
| The l<br>voice<br>optic<br>phor<br>durin<br>En | IVR option will communicate your MFA Cod<br>e message that will be sent directly to your<br>on requires you to provide a valid ten (10) of<br>ne number and (optional) extension that w<br>ng login to obtain the MFA Code.<br>ter Phone Number<br>ter Extension (Optional)<br>Send MFA Code | le through a<br>phone. This<br>tigits U.S.<br>ill be used  |

Figure 3: Logging in Using MFA - Multi-Factor Authentication - (IVR) Example

- 7. Enter your phone number in the **Phone Number** field; enter your extension in the **Extension** field, if necessary.
- 8. Click the **Send MFA Code** button to receive a six-digit code via your chosen contact method.

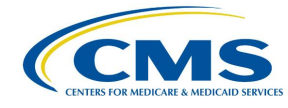

9. Record and enter the six-digit code you received into the **Enter MFA Code** field. Refer to *Figure 4*.

| Login            | Login with PIV Card                                                               |
|------------------|-----------------------------------------------------------------------------------|
|                  | CMS.gov Enterprise Portal                                                         |
| <b>v</b>         | Multi-factor Authentication                                                       |
| In               | teractive Voice Response (IVR)                                                    |
| Sen              | nd To: xxx-xxx-1588                                                               |
|                  | MFA Code Sent                                                                     |
| 1                | 23456                                                                             |
|                  | Verify                                                                            |
|                  | Send MFA code automatically                                                       |
| 30               | Do not challenge me on this device for the next<br>minutes                        |
| <u>Lea</u><br>Un | arn how to add MFA Devices beyond email<br>able to Access MFA Device or MFA Code? |
|                  | <u>Cancel</u>                                                                     |

Figure 4: Logging in Using MFA - Multi-Factor Authentication - Verify MFA Code

10. Check the Send MFA code automatically and Do not challenge me on this device for the next 30 minutes checkboxes depending on your preference.

Note: If you need help, click the Learn how to add MFA Devices beyond email and Unable to Access MFA Devices or MFA Code? hyperlinks.

11. Click the **Verify** button to confirm your identity and enter the ASP Module.

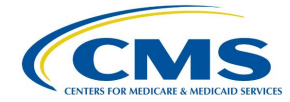

#### The My Portal landing page opens. Refer to Figure 5.

| My Portal                                                  | Add Application                                                                                        |
|------------------------------------------------------------|----------------------------------------------------------------------------------------------------|
|                                                            | Previous Login: <u>View Login History</u>                                                              |
| Fee For Service Data<br>Collection<br>System(FFSDCS)-IMPLP |                                                                                                    |
| Learn                                                      | how to add Multi-Factor Authentication (MFA) devices via My Profile in the Manage MFA Devices section. |

Figure 5: My Portal Landing Page

**Note**: Other CMS applications you have access to may display on the **My Portal** landing page.

#### 12. Click the Fee For Service Data Collection System (FFSDCS) box.

A Fee for Service Data Collection System (FFSDCS) drop-down menu opens. Refer to *Figure 6*.

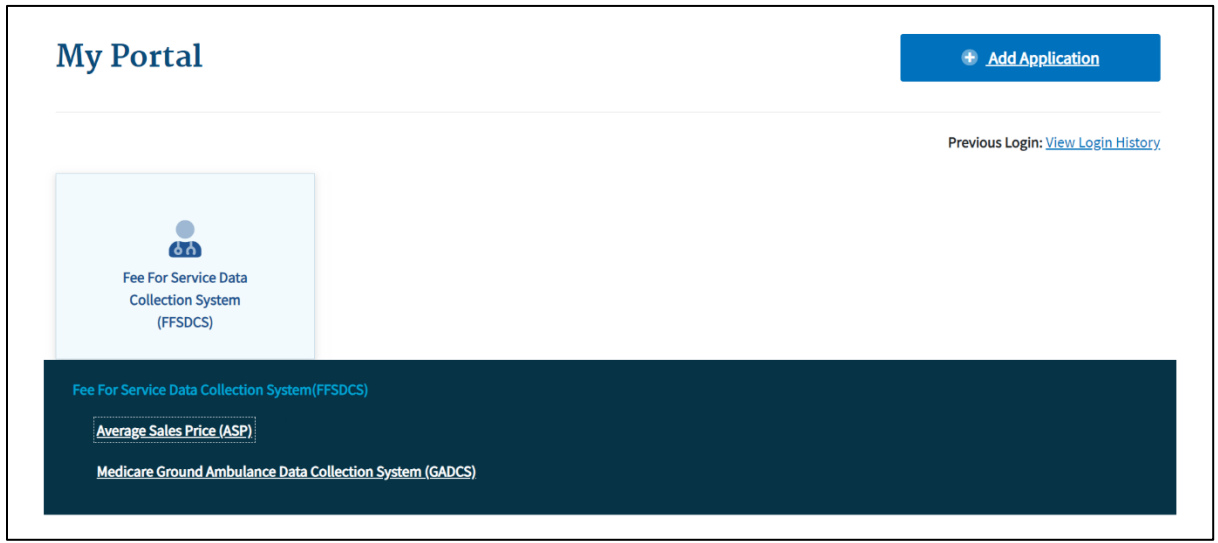

Figure 6: My Portal Landing Page - FFSDCS Drop-down

13. Click the Average Sales Price (ASP) hyperlink.

A full-page statement displays, titled **ASP Data for Drugs and Biologics Covered Under Medicare Part B**. The statement details recent statutory requirements stated in the Social Security Act (the Act), and the <u>Consolidated Appropriations Act</u> (CAA),

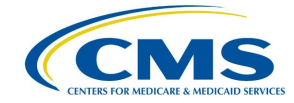

2021. These requirements hold that manufacturers must report their ASP data to CMS with precision on a quarterly basis without errors or miscalculations. Refer to *Figure 7*.

| CMS.go                           | V My Enterprise Portal                                                                                                    | i≣ My Apps                                                                                                    |                                                                                                    | E Will Will ASP Certifi▼                                                                                                    | ? <u>Help</u>                        | 🕩 Log Out                                      |
|----------------------------------|----------------------------------------------------------------------------------------------------|----------------------------------------------------------------------------------------------------|----------------------------------------------------------------------------------------------------|----------------------------------------------------------------------------------------------------|--------------------------------------|------------------------------------------------|
| Medicare P                       | art B Average Sales Price                                                                                                    | Home                                                                                                    |                                                                                                    |                                                                                                    |                                      |                                                |
| Home                             | ASP Data for Drugs and Biologics Cove                                                                                                    | ered Under Medicare Part B:                                                                                                    |                                                                                                    |                                                                                                    |                                      |                                                |
| Compliance Su<br>Verify One Time | As part of our implementation of a new statutor<br>sales price (ASP) data or may have only report<br>new statutory requirement.                                                                                                    | y requirement, CMS believes some manufacturers of drugs and biologi<br>and ASP data for a subset of their applicable product line. This can inclu                                                                                                    | cals payable under Medicare Par<br>de repackagers. We request that                                                                                      | t B have not reported required ave<br>you review your efforts in respons                                                                                | erage<br>e to this                   | number for                                     |
| Certification<br>Help            | Section 1927(b)(3)(A)(iii)(1) of the Social Securi<br>401 of the Consolidated Appropriations Act (CA<br>rebate agreement to report ASP information to<br>1842(0)(1)(C), (E), or (G) or 1881(b)(14)(B) of<br>the Physician Fee Schedule 2022 Final Rule (6 | ty Act (the Act) requires manufacturers with a Medicaid drug rebate agr<br>vA), 2021 amended section 1847A of the Act to add new section 1847A<br>CMS for calendar quarters beginning on January 1, 2022, for drugs or 1<br>the Act, including items, services, supplies, and products that are payab<br>36 FR 64996). | eement to report ASP data as sp<br>(f)(2) of the Act, which requires m<br>biologicals payable under Medica<br>ble under Part B as a drug or biologicals | ecified in section 1847A of the Act<br>anufacturers without a Medicaid d<br>are Part B and described in section<br>ogical. This is discussed in further | . Section<br>irug<br>is<br>detail in | , search<br>s for improving<br>net Explorer is |
|                                  | Such manufacturers were to first report ASP da<br>calculated by the manufacturer every calendar<br>with provisions in section 1847A(f)(2) of the Acr<br>Manufacturers are required to continue to repo                                                    | Ita to CMS for calendar quarters beginning on January 1, 2022. As statt<br>quarter and submitted to CMS within 30 days of the close of the quarter<br>tshould have done so no later than April 30, 2022 (within 30 days of the<br>rt each quarter thereafter.                                                          | ed in 42 CFR ŧ 414.804, the 'm<br>r.' Therefore, manufacturers first<br>e close of the first quarter of 2022                                            | anufacturer's average sales price r<br>reporting ASP data to CMS in acc<br>?) for the July 2022 ASP Drug Prici                                          | must be<br>ordance<br>ng File.       |                                                |
|                                  | We are writing to you today to ask that you revi<br>companies may be reporting only a subset of th<br>identify from publicly available websites and pu                                                                                                    | ew your efforts to meet this statutory obligation. This includes reviewing<br>neir products for which ASP reporting is required, based on our review or<br>ublic compendia.                                                                                                    | g to ensure that all products are p<br>of current lists of products, includi                                                                            | properly reported. We believe that<br>ing National Drug Codes, that we o                                                                                | some<br>can                          |                                                |
|                                  | Sections 1847A(d)(4)(B) and (C) of the Act app<br>consistent with the civil money penalties found<br>manufacturer has made a misrepresentation in<br>misrepresentation was applied.                                                                       | ly civil money penalties (CMPs) for failure to report timely and accurate<br>at sections 1927(b)(3)(C)(i) and (ii) of the Act for manufacturers with M<br>the reporting of ASP data, a CMP of up to \$10,000 may be applied for                                                                                        | ASP data for manufacturers with<br>edicaid drug rebate agreements.<br>each price misrepresentation and                                                  | nout Medicaid drug rebate agreem<br>If the Secretary determines that a<br>d for each day in which the price                                             | ents,                                |                                                |
|                                  | Please visit https://portal.cms.gov to register fo<br>templates that must be used within the system.<br>https://www.cms.gov/Medicare/Medicare-Fee-fr                                                                                                    | r the ASP Data Collection System or login if you already have an accou<br>. If you have any questions regarding the online portal system, please c<br>or-Service-Part-B-Drugs/McrPartBDrugAvgSalesPrice or email Sec303                                                                                                | int. The User Guide can be found<br>ontact asphelpdesk@dcca.com.<br>ASPdata@cms.hhs.gov.                                                                | i in the links below as well as the of<br>For additional information, please                                                                            | lata<br>visit                        |                                                |
|                                  | Thank you for your efforts in helping CMS to re                                                                                                    | ceive all appropriate information as we work to improve the sustainabili                                                                                                    | ty of the Medicare Part B Trust Fi                                                                                                    | und.                                                                                                    |                                      |                                                |
|                                  | Marla Durham                                                                                                    |                                                                                                    |                                                                                                    |                                                                                                    |                                      |                                                |
|                                  | Director                                                                                                    |                                                                                                    |                                                                                                    |                                                                                                    |                                      |                                                |
|                                  | vg                                                                                                    |                                                                                                    | 01                                                                                                    | have read the above statement                                                                                                    | Submit                               |                                                |

Figure 7: ASP Data for Drugs and Biologics Under Medicare Part B

14. Read the statement; select the **I have read the above statement** checkbox and click **Submit**.

The Medicare Part B Average Sales Price homepage opens. Refer to Figure 8.

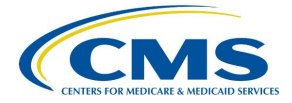

| <b>\\$.</b> gov My Enterprise Portal ≣ M                                                                                                    | ly Apps                                                           |                                                                               |                                                                      | •                                                 | Jennifer                                           | ASP Certifi▼                                                     | ? <u>He</u>                              | elp 🕩 Lo                                |
|----------------------------------------------------------------------------------------------------|-------------------------------------------------------------------|-------------------------------------------------------------------------------|----------------------------------------------------------------------|---------------------------------------------------|----------------------------------------------------|------------------------------------------------------------------|------------------------------------------|-----------------------------------------|
| dicare Part B Average Sales Price                                                                                                    |                                                                   |                                                                               |                                                                      | 0                                                 | Help Desk                                          | 🛓 User Guide                                                     | (PDF)                                    | Any Profile                             |
| TP Verification Compliance Summary Assumptions Drug Certification                                                                                                    | on FAQ                                                            |                                                                               |                                                                      |                                                   |                                                    |                                                                  |                                          |                                         |
| Welcome, Jennifer                                                                                                    |                                                                   |                                                                               |                                                                      |                                                   |                                                    |                                                                  |                                          | Help                                    |
| Reporting Summary<br>Pricing Quarter: Q4 2023<br>Current Submission Period: 01/01/2024 - 01/30/2024<br>Days Remaining in the Current Submission Period: 0                                                                                                    |                                                                   |                                                                               |                                                                      |                                                   |                                                    |                                                                  |                                          |                                         |
| CMS Alerts                                                                                                    |                                                                   | ASP Busi                                                                      | ness Pro                                                             | ocess                                             | Flow                                               |                                                                  |                                          |                                         |
| Validate Existing Product Data                                                                                                    | î                                                                 | Submitter                                                                     | Certifier                                                            |                                                   |                                                    |                                                                  |                                          |                                         |
| 03/01/2024                                                                                                    | _ [                                                               | Submitter                                                                     | Certifier                                                            |                                                   |                                                    |                                                                  |                                          |                                         |
| With the updated data fields, there may be drug product data that will need additional<br>when you log in for the first time. There is an alert box on this Welcome page with instru                                                                                                    | review<br>ictions                                                 |                                                                               |                                                                      |                                                   |                                                    |                                                                  |                                          |                                         |
| on how to update all current product data. Please note, you may need to have prev<br>submitted data available to reference when completing this task. You must complete th                                                                                                    | viously<br>is step                                                | Submitter                                                                     | Certifier                                                            |                                                   |                                                    |                                                                  |                                          |                                         |
| before you can upload or enter new quarterly financial data into the system for th<br>quarter only.                                                                                                    | is first                                                          | (1) Authenti                                                                  | cate using One-T                                                     | ime Passwo                                        | ord (OTP)                                          |                                                                  |                                          |                                         |
|                                                                                                    | - 1                                                               | 2 Review S                                                                    | ubmitted Financ                                                      | ial Data 🕕                                        |                                                    |                                                                  |                                          |                                         |
| 01/15/2023                                                                                                    |                                                                   | 3 Certify S                                                                   | ubmitted Financi                                                     | ial Data                                          |                                                    |                                                                  |                                          |                                         |
| On Tuesday, April 17, CMS will host a webinar on the Discarded Drug Refund. Durir webinar, CMS staff will discuss Section 90004 of the Infrastructure Investment and Jo (Pub, L, 117-58, November 15, 2021).<br>Date: Tuesday, April 17 Time: 2:00 – 3:30 PM ET                                                                                                    | ng this<br>Ibs Act                                                | The link to<br>corner of to<br>asphelpdo                                      | the <b>ASP Data Co</b><br>he application so<br>sk@dcca.com fo        | ollection U<br>creen. Pleas<br>or technical       | <b>ser Guide</b> is<br>se contact t<br>assistance. | s located in the u<br>he ASP Helpdesl                            | upper rig<br>< at                        | ht-hand                                 |
| More information on this webinar opportunity can be found at:<br>Discarded Drugs.                                                                                                    | ļ                                                                 | To return Price title                                                         | o this home pag<br>at the top left of                                | e at any tim<br>your screer                       | ne, click on 1<br>n.                               | he <b>Medicare Pa</b>                                            | rt B Ave                                 | rage Sales                              |
| <u>Go To OTP Verification</u> →                                                                                                    |                                                                   |                                                                               |                                                                      |                                                   |                                                    |                                                                  |                                          |                                         |
| According to the Paperwork Reduction Act of 1995, no persons are required to respond to a collection of<br>0921. The time required to complete this information collection is estimated to average 13 hours per resp<br>the information collection. If you have comments concerning the accuracy of the time estimate(s) or sug<br>26-05, Baltimore, Maryland 21244-1850. CMS 10110 approval 08/31/2024. | information unless<br>ponse, including the<br>gestions for improv | it displays a valid OME<br>e time to review instru<br>ing this form, please w | control number. Th<br>tions, search existin<br>rite to: CMS, 7500 Se | e valid OMB c<br>ng data resour<br>ecurity Boulev | ontrol numbe<br>rces, gather th<br>vard, Attn: PRA | r for this informatio<br>e data needed, and<br>Reports Clearance | n collectio<br>complete a<br>Officer, Ma | n is 0938-<br>and review<br>il Stop C4- |

#### Figure 8: Medicare Part B Average Sales Price Homepage

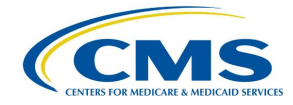

### 3. ASP Homepage Menu Tabs

The following sections describe the functionality of each menu tab on the ASP homepage, including **OTP Verification**, **Compliance Summary**, **Assumptions**, and **Drug Certification**.

### 3.1 One Time Password (OTP) Verification

Once the Submitter has completed and submitted product data, the Submitter must share the one-time password (OTP) with the Certifier to establish a relationship within the system. Note the following about OTPs:

- This step only occurs once as long as the people in both roles remain the same.
- A new OTP should only be generated if the person in either role changes.
- An OTP is valid for seven days. After seven days, the Submitter must generate a new OTP.
- Once the Submitter generates and provides the OTP to the Certifier, the Certifier must verify the OTP to continue.
- If the OTP is misplaced or lost, the Certifier must contact the Submitter to generate another OTP.

Follow these steps to verify the OTP:

1. From the Medicare Part B Average Sales Price homepage, click the **OTP Verification** tab.

The OTP Verification page opens. Refer to Figure 9.

| CMS.gov My       | Enterprise Portal             |                   |                          | 🗮 My Apps              |        |
|------------------|-------------------------------|-------------------|--------------------------|------------------------|--------|
| Medicare Part I  | B Average Sales Price         |                   |                          |                        |        |
| OTP Verification | Compliance Summary            | Certification 🔫   | FAQ                      |                        |        |
| ← Back to Weld   | ome page                      |                   |                          |                        |        |
| OTP Ver          | rification                    |                   |                          |                        |        |
| Manufacturer N   | ame (required)                |                   |                          |                        |        |
| Begin typing the | manufacturer name to see name | mes for selection | TP Provided by Your Data | a Submitter (required) | _      |
|                  |                               |                   |                          |                        | Verify |

Figure 9: OTP Verification

2. In the **Manufacturer Name (required)** field, begin typing the manufacturer name to narrow down names for selection; select the appropriate manufacturer name. Refer to *Figure 10*.

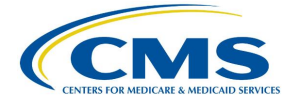

| CMS.gov My                         | Enterprise Portal                              |                   |                        |              | 🔳 My Apps     |        |
|------------------------------------|------------------------------------------------|-------------------|------------------------|--------------|---------------|--------|
| Medicare Part                      | B Average Sales Price                          | 2                 |                        |              |               |        |
| OTP Verification                   | Compliance Summary                             | Assumptions       | Drug Certification     | FAQ          |               |        |
| ← Back to Weld                     | ome page                                       |                   |                        |              |               |        |
| <b>OTP</b> Ver                     | ification                                      |                   |                        |              |               |        |
|                                    |                                                |                   |                        |              |               |        |
| Manufacturer N<br>Begin typing the | lame (required)<br>manufacturer name to see na | mes for selection | OTP Provided by Your D | ata Submitte | er (required) |        |
| теј                                |                                                | $\mathbf{x}$      |                        |              |               | Verify |
| (                                  |                                                | -                 |                        |              |               |        |
|                                    |                                                |                   |                        |              |               |        |
|                                    |                                                |                   |                        |              |               |        |
| Test Manf Nam                      | e impl                                         | •                 |                        |              |               |        |

Figure 10: OTP Verification - Manufacturer Name

3. Enter the OTP code from the Submitter in the **OTP Provided by Your Data Submitter** (required) field. Refer to *Figure 11*.

| CMS.gov My       | Enterprise Portal             |                   |                        | 🗮 My Apps                | 5      |
|------------------|-------------------------------|-------------------|------------------------|--------------------------|--------|
| Medicare Part E  | 3 Average Sales Price         |                   |                        |                          |        |
| OTP Verification | Compliance Summary            | Assumptions       | Drug Certification     | FAQ                      |        |
| ← Back to Welco  | ome page                      |                   |                        |                          |        |
| OTP Ver          | ification                     |                   |                        |                          |        |
|                  |                               |                   |                        |                          |        |
| Manufacturer N   | ame (required)                |                   |                        |                          |        |
| Begin typing the | manufacturer name to see name | mes for selection | OTP Provided by Your D | ata Submitter (required) |        |
| Test Manf Nam    | ne impl                       | ×                 | ecYa1RceQ7O9vUvDco2    | FOA                      | Verify |

Figure 11: OTP Verification - OTP Provided by Your Data Submitter

4. Click **Verify** to confirm the OTP.

A message displaying confirming you have successfully verified the OTP. Refer to *Figure 12*.

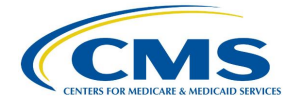

| Enterprise Portal                             |                                                                                                    | 🔳 Му Арј                                                                                                    | os                                                                                                    |                                                                                                    |
|-----------------------------------------------|----------------------------------------------------------------------------------------------------|----------------------------------------------------------------------------------------------------|----------------------------------------------------------------------------------------------------|----------------------------------------------------------------------------------------------------|
| Average Sales Price                           | 5                                                                                                    |                                                                                                    |                                                                                                    |                                                                                                    |
| Compliance Summary                            | Certification 🔫                                                                                                    | FAQ                                                                                                    |                                                                                                    |                                                                                                    |
| ification                                     |                                                                                                    |                                                                                                    |                                                                                                    |                                                                                                    |
|                                               |                                                                                                    |                                                                                                    |                                                                                                    |                                                                                                    |
| rified for Manufacturer name                  | Test Manf Name impl an                                                                                                    | d submitter Jennifer A                                                                                                    | SP Submitter. You are permi                                                                                                    | tted to certify data.                                                                                                    |
| ame (required)<br>manufacturer name to see na | ames for selection <b>OT</b>                                                                                                    | P Provided by Your D                                                                                                    | ata Submitter (required)                                                                                                    |                                                                                                    |
|                                               | Enterprise Portal Average Sales Price Compliance Summary ome page ification rified for Manufacturer name ame (required) manufacturer name to see na | Enterprise Portal Average Sales Price Compliance Summary Certification  ification  ified for Manufacturer name Test Manf Name impl an  me (required) manufacturer name to see names for selection | Enterprise Portal I I My App<br>Average Sales Price<br>Compliance Summary Certification 	✓ FAQ<br>ome page<br>ification<br>rified for Manufacturer name Test Manf Name impl and submitter Jennifer A<br>ame (required)<br>manufacturer name to see names for selection OTP Provided by Your D | Enterprise Portal     Average Sales Price   Compliance Summary Certification ▼ FAQ     ome page   ification    rified for Manufacturer name Test Manf Name impl and submitter Jennifer ASP Submitter. You are perminanter (required)   manufacturer name to see names for selection   OTP Provided by Your Data Submitter (required) |

Figure 12: OTP Verification Successful

### 3.2 Compliance Summary

The features in the **Compliance Summary** section allow drug manufacturers to determine if their products meet the current submission reporting requirements.

The **Compliance Summary** consists of the following sections:

- **Missing**: Displays drug products that are missing financial data for the selected reporting period.
- **Pending**: Displays drug products that are both pending certification and pending restatement certification, combined under one tab.
- **Certified**: Displays previously certified drug products for the selected reporting period.

**Note**: Financial data will be suppressed for prior quarters.

- New: Displays drug products with a first marketing date in the same reporting period.
- **Off Cycle**: Displays drug products added on or after the first day of the submission window of the current quarter.
- **Expired**: Displays drug products that have an expired date of final lot sold which is prior to the reporting period selected. A drug product that expired in an earlier quarter will continue to show in subsequent quarters.

Follow these steps to navigate the Compliance Summary section:

1. From the Medicare Part B Average Sales Price homepage, click the **Compliance Summary** tab.

The **Compliance Summary** page opens. The page displays the status for each submitted drug product regarding the drug manufacturer's compliance for the selected reporting period. The page automatically defaults to the **Missing** tab. Refer to *Figure 13*.

**Note**: *Figure 13* shows an alert message under **Reporting Period** stating that there are drug products in need of attention.

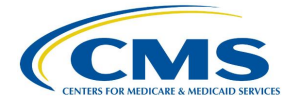

| CMS.gov My       | Enterprise Portal           |                        | 🔳 My Apps                       | 5                               |                              | Jennifer ASP          | Certifi 🔻 ? <u>Help</u> | e 🕩 <u>Log Out</u> |
|------------------|-----------------------------|------------------------|---------------------------------|---------------------------------|------------------------------|-----------------------|-------------------------|--------------------|
| Medicare Part    | 3 Average Sales Pri         | ice                    |                                 |                                 |                              | 🛛 Help Desk           | User Guide (PDF)        | My Profile         |
| OTP Verification | Compliance Summary          | Assumptions            | Drug Certification              | FAQ                             |                              |                       |                         |                    |
| ← Back to Welc   | ome page                    |                        |                                 |                                 |                              |                       |                         |                    |
| Comp             | liance Sun                  | nmary                  |                                 |                                 |                              |                       |                         |                    |
| comp             | uance sun                   | innar y                |                                 |                                 |                              |                       |                         |                    |
| Reporting        | Period (required)           |                        |                                 |                                 |                              |                       |                         |                    |
| Q4 2023          | ~ >                         |                        |                                 |                                 |                              |                       |                         |                    |
| <b>A</b> Label   | ers are out of compliance w | ith data reporting rec | uirements 20% of drugs are      | certified out of <b>5</b> total | drugs (1 certified 0 Restate | ement Certified)      |                         |                    |
| <b>U</b> Laber   |                             | in dua reporting rec   | faircriteria. 20 % of drags are |                                 |                              | chiefe dertified,     |                         |                    |
| Missing 1        | Pending 3                   | Certified 1            | New 1 Off Cycle 1               | Expired 1                       |                              |                       |                         |                    |
|                  |                             |                        |                                 |                                 |                              |                       |                         |                    |
| 1 David Idea     |                             |                        |                                 |                                 |                              |                       | Export to Exce          | et                 |
| 1 Drug Iden      | itiners awaiting data entr  | У                      | Reporting                       |                                 |                              | Wholesale Acquisition | Average Wholesal        | le                 |
| Drug Identif     | ier Manufacturer N          | lame                   | Period                          | Manufacturer's ASP              | Number of ASP Units          | Cost                  | Pric                    | :e                 |
|                  |                             |                        |                                 |                                 |                              |                       |                         |                    |
| 00010-1111-      | 11 Test Manf Name           | impl                   | Q4 2023                         |                                 |                              |                       |                         | *                  |
|                  |                             |                        |                                 |                                 |                              |                       |                         |                    |

Figure 13: Compliance Summary

**Note**: Click the **Reporting Period** (required) tab in the top left to scroll through previous quarters. Use the drop-down to navigate a previous quarter starting with the most recent, or the next quarter.

#### 3.2.1 Missing

Follow these steps to review your data in the **Missing** tab of the **Compliance Summary**:

1. Under **Drug Identifiers waiting for data entry**, review and identify the missing financial information to address with the Submitter.

The Module organizes the full list by **Drug Identifier** and **Manufacturer Name**, and includes **Reporting Period**, **Manufacturer's ASP**, **Number of ASP Units**, **Wholesale Acquisition Cost**, and **Average Wholesale Price** fields.

Note: Click the Export to Excel button to download all products under the Missing tab.

- 2. Inform the Submitter of any missing financial information to ensure the inclusion of all data collected in the Module.
- 3. Click the **Pending** tab to move on to the next page.

#### 3.2.2 Pending

Follow these steps to review the **Pending** tab of the **Compliance Summary**:

1. From the default Compliance Summary page, click the **Pending** tab.

#### The Pending page displays. Refer to Figure 14.

| S.gov My I                   | Enterprise Portal                                                 |                            | III 1                       | My Apps                  |                                           |                             | Jennifer ASP Cert                                             | <u>ifi</u> ▼ ? <u>Help</u>                     | 🕩 <u>Log O</u> |
|------------------------------|-------------------------------------------------------------------|----------------------------|-----------------------------|--------------------------|-------------------------------------------|-----------------------------|---------------------------------------------------------------|------------------------------------------------|----------------|
| dicare Part B                | Average Sales P                                                   | rice                       |                             |                          |                                           | 0                           | Help Desk                                                     | er Guide (PDF)                                 | y Profile      |
| P Verification               | Compliance Summa                                                  | ry Assumptions             | s Drug Certificat           | ion FAQ                  |                                           |                             |                                                               |                                                |                |
| ← Back to Welco              | ome page                                                          |                            |                             |                          |                                           |                             |                                                               |                                                |                |
| Comp                         | liance Su                                                         | mmarv                      |                             |                          |                                           |                             |                                                               |                                                |                |
| comp                         |                                                                   | ininar y                   |                             |                          |                                           |                             |                                                               |                                                |                |
| Reporting F                  | Period (required)                                                 |                            |                             |                          |                                           |                             |                                                               |                                                |                |
| Q4 2023                      | ~ 2                                                               |                            |                             |                          |                                           |                             |                                                               |                                                |                |
|                              |                                                                   | 54 J                       |                             |                          | f = 1 + 1 + 1 + 1 + 1 + 1 + 1 + 1 + 1 + 1 |                             | 10.10.1                                                       |                                                |                |
|                              | ers are out of compliance                                         | with data reporting re     | equirements. 20% of dri     | ugs are certified out    | of 5 total drugs. (1 cer                  | tified, <b>0</b> Restatemen | it Certified)                                                 |                                                |                |
| Missing 1                    | Pending 3                                                         | Certified                  | New 1 Off Cy                | cle 1 Expir              | ed 1                                      |                             |                                                               |                                                |                |
|                              |                                                                   |                            |                             |                          |                                           |                             |                                                               |                                                |                |
| All Pendir                   | ng Certification O Per                                            | nding Certification (      | O Pending Restatemer        | nt Certification         |                                           |                             |                                                               |                                                |                |
|                              |                                                                   |                            |                             |                          |                                           |                             |                                                               | 🛓 Export to Excel                              |                |
| 3 Drug Iden                  | tifiers waiting for certif                                        | ication/restatement        | certification               |                          |                                           |                             |                                                               |                                                |                |
| Drug Identifi                | ier Manufacturer Na                                               | Reporting<br>me Period     | Manufacturer's              | Number of ASP<br>Units   | Wholesale<br>Acquisition Cost             | Average Wholesal<br>Pric    | e<br>Submitter Name                                           | Action                                         |                |
|                              | 11                                                                |                            |                             |                          |                                           |                             |                                                               |                                                |                |
|                              |                                                                   |                            |                             |                          |                                           |                             |                                                               |                                                |                |
| 00000 0000 (                 | 7                                                                 |                            | 61004567000.000             | 1224507000.000           | £1004567000 000                           | \$1004FC7000.00             | Will ASP Submitter,                                           | Go to Certification $\rightarrow$              | •              |
| 99999-9999-9                 | 99 Test Manf Name i                                               | mpl Q4 2023                | \$1234567890.000            | 1234567890.000           | \$1234567890.000                          | \$1234567890.00             | Will ASP Submitter,<br>Will                                   | Go to Certification →<br>Go to Certification → | •              |
| 99999-9999-9<br>99999-9999-9 | <ul><li>79 Test Manf Name i</li><li>79 Test Manf Name i</li></ul> | mpl Q4 2023<br>mpl Q4 2023 | \$1234567890.000<br>\$0.000 | 1234567890.000<br>30.000 | \$1234567890.000<br>\$1500.000            | \$1234567890.00<br>\$500.00 | 0 Will ASP Submitter,<br>Will<br>0 ASP Submitter,<br>Jennifer | Go to Certification → Go to Certification →    | *              |

Figure 14: Compliance Summary - All Pending Certification

The Module automatically selects the **All Pending Certification** radio button, and the page displays the drug identifiers waiting for certification/restatement certification.

Note: Click the Export to Excel button to download all products under the Pending tab.

2. Review the drug information under **Drug Identifiers Waiting for Certification/Restatement Certification**.

The Module organizes the full list by **Drug Identifier** and **Manufacturer Name**, and includes **Reporting Period**, **Manufacturer's ASP**, **Number of ASP Units**, **Wholesale Acquisition Cost**, **Average Wholesale Price**, and **Action** fields.

- 3. Under Action, click the Go to Certification hyperlink to navigate to Drug Certification. (Refer to Section 3.4 Drug Certification.)
- 4. Click the **Pending Certification** radio button to filter only for drugs pending certification. Refer to *Figure 15*.

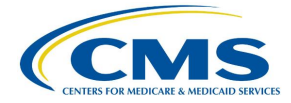

| MS.gov My        | Enterprise Portal           |                                         | III (                        | My Apps                 |                               | •                           | Jennifer ASP Cert           | ifi ? <u>Help</u>                 | 🕩 Log      |
|------------------|-----------------------------|-----------------------------------------|------------------------------|-------------------------|-------------------------------|-----------------------------|-----------------------------|-----------------------------------|------------|
| ledicare Part E  | 3 Average Sales Pr          | ice                                     |                              |                         |                               | 0                           | Help Desk 🕹 Use             | er Guide (PDF)                    | My Profile |
| OTP Verification | Compliance Summary          | Assumptions                             | Drug Certificati             | ion FAQ                 |                               |                             |                             |                                   |            |
| ← Back to Welc   | ome page                    |                                         |                              |                         |                               |                             |                             |                                   |            |
| Comp             | liance Sur                  | nmarv                                   |                              |                         |                               |                             |                             |                                   |            |
|                  |                             | ,,,,,,,,,,,,,,,,,,,,,,,,,,,,,,,,,,,,,,, |                              |                         |                               |                             |                             |                                   |            |
| Reporting        | Period (required)           |                                         |                              |                         |                               |                             |                             |                                   |            |
| Q4 2023          | ~ <b>&gt;</b>               |                                         |                              |                         |                               |                             |                             |                                   |            |
| 6 Labele         | ers are out of compliance v | vith data reporting req                 | uirements. <b>20%</b> of dru | ugs are certified out c | of 5 total drugs, (1 cer      | tified <b>0</b> Restatement | Certified)                  |                                   |            |
| 0                |                             |                                         |                              |                         |                               |                             |                             |                                   |            |
| Missing 1        | Pending 3                   | Certified                               | New 1 Off Cy                 | cle 1 Expire            | ed 1                          |                             |                             |                                   |            |
|                  |                             |                                         |                              |                         |                               |                             |                             |                                   |            |
| O All Pendi      | ng Certification 🔘 Pend     | ding Certification C                    | ) Pending Restatemer         | nt Certification        |                               |                             |                             |                                   |            |
|                  |                             |                                         |                              |                         |                               |                             |                             | k Export to Excel                 | J          |
| 3 Drug Iden      | tifiers awaiting Certifier  | s action                                |                              |                         |                               |                             |                             |                                   |            |
| Drug Identif     | fier Manufacturer Nan       | Reporting<br>ne Period                  | Manufacturer's<br>ASP        | Number of ASP<br>Units  | Wholesale<br>Acquisition Cost | Average Wholesale<br>Price  | Submitter Name              | Action                            |            |
|                  |                             |                                         |                              |                         |                               |                             |                             |                                   | _          |
| 99999-9999-1     | 99 Test Manf Name im        | ipl Q4 2023                             | \$1234567890.000             | 1234567890.000          | \$1234567890.000              | \$1234567890.000            | Will ASP Submitter,<br>Will | Go to Certification →             | *          |
| 99999-9999-      | 99 Test Manf Name im        | pl Q4 2023                              | \$0.000                      | 30.000                  | \$1500.000                    | \$500.000                   | ASP Submitter,<br>Jennifer  | Go to Certification →             |            |
| xyz              | Test Manf Name im           | ipl Q4 2023                             | \$5000.000                   | 500.000                 | \$10000.000                   | \$1000.000                  | ASP Submitter,<br>Jennifer  | Go to Certification $\rightarrow$ |            |

Figure 15: Compliance Summary - Pending Certification

Note: Click the Export to Excel box to download all products under the Pending tab.

5. Review the submitted drug information.

The Module organizes the full list by **Drug Identifier** and **Manufacturer Name**, and includes **Reporting Period**, **Manufacturer's ASP**, **Number of ASP Units**, **Wholesale Acquisition Cost**, **Average Wholesale Price**, and **Action** fields.

- 6. Under Action, click the Go to Certification hyperlink to navigate to Drug Certification. (Refer to Section 3.4 Drug Certification.)
- 7. Click the **Pending Restatement Certification** radio button to filter only for drugs that are pending restatement certification. Refer to *Figure 16*.
- 8. Under Action, click the Go to Certification hyperlink to navigate to Drug Certification. (Refer to Section 3.4 Drug Certification.)

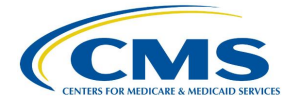

| CMS.gov My           | Enterprise Portal            |                         | 🔳 Му Ар                  | ops                          |                               | ٨                          | Jennifer ASP C          | ertifi 🔻 ?       | Help 🕩 Log Out |
|----------------------|------------------------------|-------------------------|--------------------------|------------------------------|-------------------------------|----------------------------|-------------------------|------------------|----------------|
| Medicare Part        | B Average Sales Pri          | ce                      |                          |                              |                               |                            | 🕽 Help Desk 📃 🛓         | User Guide (PDF) | My Profile     |
| OTP Verification     | Compliance Summary           | Assumptions             | Drug Certification       | FAQ                          |                               |                            |                         |                  |                |
| ← Back to Welc       | ome page                     |                         |                          |                              |                               |                            |                         |                  |                |
| Comp                 | liance Sun                   | ımary                   |                          |                              |                               |                            |                         |                  |                |
| Reporting<br>Q4 2023 | Period (required)            |                         |                          |                              |                               |                            |                         |                  |                |
| 1 Label              | ers are out of compliance wi | th data reporting requi | rements. 20% of drugs ar | re certified out of <b>5</b> | i total drugs. ( <b>1</b> cer | tified, <b>0</b> Restateme | nt Certified)           |                  |                |
| Missing 1            | Pending 3                    | Certified 1 Ne          | w 1 Off Cycle            | 1 Expired                    | 1                             |                            |                         |                  |                |
| 🔿 All Pendi          | ng Certification O Pendi     | ng Certification        | Pending Restatement Cer  | tification                   |                               |                            |                         |                  |                |
|                      |                              |                         |                          |                              |                               |                            |                         | 🛓 Export to      | Excel          |
| 0 Drug Ider          | tifiers awaiting Certifier's | restatement action      |                          |                              |                               |                            |                         |                  |                |
| Drug Identii         | fier Manufacturer Name       | Reporting<br>Period     | Manufacturer's ASP       | Number of ASP<br>Units       | Wholesale<br>Acquisition Cost | Average Wholesa<br>Pri     | le<br>ce Submitter Name | e Action         |                |
|                      |                              |                         |                          |                              |                               |                            |                         |                  |                |
|                      |                              |                         | No                       | records available            |                               |                            |                         |                  |                |

Figure 16: Compliance Summary - Pending Restatement Certification

Note: Click the Export to Excel box to download all products under the Pending tab.

9. Review the submitted drug information.

The Module organizes the full list by **Drug Identifier** and **Manufacturer Name**, and includes **Reporting Period**, **Manufacturer's ASP**, **Number of ASP Units**, **Wholesale Acquisition Cost**, **Average Wholesale Price**, and **Action** fields.

- 10. Under Action, click the Go to Certification hyperlink to navigate to Drug Certification. (Refer to Section 3.4 Drug Certification.)
- 11. Click the **Certified** tab to move on to the next page.

#### 3.2.3 Certified

Follow these steps to review your data in the **Certified** tab of the **Compliance Summary**:

1. From the default **Compliance Summary** page, click the **Certified** tab.

The Certified page displays. Refer to Figure 17.

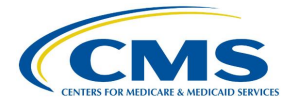

| <b>NS.</b> gov My I | Enterprise Portal              |                       | 🔳 My Apt                        | ps                   |                                       |                              | <u> Jennifer</u>       | <u>ASP Certifi</u> ▼   | ? <u>Help</u>    | 🕩 <u>Log Ou</u> |
|---------------------|--------------------------------|-----------------------|---------------------------------|----------------------|---------------------------------------|------------------------------|------------------------|------------------------|------------------|-----------------|
| dicare Part B       | 3 Average Sales Price          | <u>e</u>              |                                 |                      |                                       | (                            | 😗 Help Desk            | 🛓 User Guid            | e (PDF)          | My Profile      |
| TP Verification     | Compliance Summary             | Assumptions           | Drug Certification              | FAQ                  |                                       |                              |                        |                        |                  |                 |
| ← Back to Welc      | ome page                       |                       |                                 |                      |                                       |                              |                        |                        |                  |                 |
| Comp                | liance Sum                     | mary                  |                                 |                      |                                       |                              |                        |                        |                  |                 |
| Reporting F         | Period (required)              |                       |                                 |                      |                                       |                              |                        |                        |                  |                 |
| 1 Labele            | ers are out of compliance with | data reporting requir | ements. <b>20%</b> of drugs are | e certified out c    | of <b>5</b> total drugs. ( <b>1</b> c | certified, <b>0</b> Restater | ment Certified)        |                        |                  |                 |
| Missing             | Pending 3 Cer                  | rtified 1 Nev         | v 1 Off Cycle                   | Expire               | ed 🚺                                  |                              |                        |                        |                  |                 |
| All Certifi         | ied 🔿 Certified 🔿 Resta        | ated and Certified    |                                 |                      |                                       |                              |                        |                        |                  |                 |
|                     |                                |                       |                                 |                      |                                       |                              |                        | E E                    | xport to Excel   |                 |
| 1 Drug Iden         | tifiers certified/restated and | l certified           |                                 |                      |                                       |                              |                        |                        |                  |                 |
| Drug Identifi       | ier Manufacturer Name          | Re                    | porting Period                  | inufacturer's<br>ASP | Number of ASP<br>Units                | Wholes<br>Acquisition C      | sale Average W<br>Cost | /holesale<br>Price Sub | omitter Name     |                 |
|                     |                                |                       |                                 |                      |                                       |                              |                        |                        |                  | -               |
| xyz                 | Test Manf Name impl            | Q                     | 4 2023                          | \$123.450            | 123.450                               | \$123.                       | 450                    | \$123.450 Will<br>Will | l ASP Submitter, | *               |

Figure 17: Compliance Summary - Certified

The Module automatically selects the **All Certified** radio button, and the page displays the certified/restated drug identifiers.

Note: Click the Export to Excel button to download all products under the Certified tab.

2. Review the submitted drug information.

The Module organizes the full list by **Drug Identifier** and **Manufacturer Name**, and includes **Reporting Period**, **Manufacturer's ASP**, **Number of ASP Units**, **Wholesale Acquisition Cost**, and **Average Wholesale Price**.

3. Click the **Certified** radio button to filter only for certified drugs. Refer to *Figure 18*.

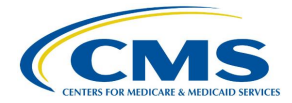

| CMS.gov My           | Enterprise Portal               |                      | Ш м                          | y Apps                  |                        | •                             | <u> Jennifer ASP Certif</u> | <u>i</u> ▼ ? <u>Help</u>    | € <u>Log Out</u> |
|----------------------|---------------------------------|----------------------|------------------------------|-------------------------|------------------------|-------------------------------|-----------------------------|-----------------------------|------------------|
| Medicare Part        | B Average Sales Price           | e                    |                              |                         |                        | 0                             | Help Desk 🕹 User            | r Guide (PDF)               | y Profile        |
| OTP Verification     | Compliance Summary              | Assumptions          | Drug Certificatio            | n FAQ                   |                        |                               |                             |                             |                  |
| ← <u>Back to Wel</u> | <u>come page</u>                |                      |                              |                         |                        |                               |                             |                             |                  |
| Comn                 | liance Sum                      | marv                 |                              |                         |                        |                               |                             |                             |                  |
| comp                 | dance Jum                       | inar y               |                              |                         |                        |                               |                             |                             |                  |
| Reporting            | Period (required)               |                      |                              |                         |                        |                               |                             |                             |                  |
| <b>Q</b> 4 2023      | ~ 2                             |                      |                              |                         |                        |                               |                             |                             |                  |
|                      | lers are out of compliance with | data reporting requ  | uirements <b>20%</b> of drue | as are certified out of | 5 total drugs (1 cer   | tified <b>0</b> Restatemen    | t Certified)                |                             |                  |
| <b>U</b> Labe        | iers are out or compliance with | ruata reporting requ |                              | so are certified out of | o total drugs. (2 cer  | unea, o restatemen            | it certified,               |                             |                  |
| Missing 1            | Pending 3 Ce                    | ertified 1 N         | lew 1 Off Cyc                | le 1 Expire             | d 🚺                    |                               |                             |                             |                  |
|                      |                                 |                      |                              |                         |                        |                               |                             |                             |                  |
| 🔿 All Certi          | fied 🔘 Certified 🔘 Rest         | ated and Certified   |                              |                         |                        |                               |                             |                             |                  |
|                      |                                 |                      |                              |                         |                        |                               | (                           | 🛓 Export to Excel           |                  |
| 1 Drug Ide           | ntifiers certified              |                      |                              |                         |                        |                               |                             |                             |                  |
| Drug Ident           | ifier Manufacturer Name         |                      | Reporting Period             | Manufacturer's<br>ASP   | Number of ASP<br>Units | Wholesale<br>Acquisition Cost | Average Wholesale<br>Price  | Submitter Name              |                  |
|                      |                                 |                      |                              |                         |                        |                               |                             |                             |                  |
| хуг                  | Test Manf Name impl             |                      | Q4 2023                      | \$123.450               | 123.450                | \$123.450                     | \$123.450                   | Will ASP Submitter,<br>Will | •                |

Figure 18: Compliance Summary - Certified

Note: Click the Export to Excel button to download all products under the Certified tab.

4. Review the submitted drug information.

The Module organizes the full list by **Drug Identifier** and **Manufacturer Name**, and includes **Reporting Period**, **Manufacturer's ASP**, **Number of ASP Units**, **Wholesale Acquisition Cost**, and **Average Wholesale Price**.

5. Click the **Restated and Certified** radio button to filter only for certified drugs that were restated. Refer to *Figure 19*.

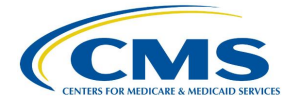

| CMS.gov My           | Enterprise Portal               |                      | i <b>ت</b> ا                  | Му Аррз               |                                       |                              | <u> Jennifer A</u>   | <u>\SP Certifi</u> ▼   | ? <u>Help</u> | 🕩 <u>Log Out</u> |
|----------------------|---------------------------------|----------------------|-------------------------------|-----------------------|---------------------------------------|------------------------------|----------------------|------------------------|---------------|------------------|
| Medicare Part        | 3 Average Sales Price           | e                    |                               |                       |                                       | (                            | 🕜 Help Desk          | 🛓 User Guide           | (PDF)         | My Profile       |
| OTP Verification     | Compliance Summary              | Assumptions          | Drug Certificati              | ion FAQ               |                                       |                              |                      |                        |               |                  |
| ← Back to Weld       | ome page                        |                      |                               |                       |                                       |                              |                      |                        |               |                  |
| Comp                 | liance Sum                      | mary                 |                               |                       |                                       |                              |                      |                        |               |                  |
| Reporting<br>Q4 2023 | Period (required)               |                      |                               |                       |                                       |                              |                      |                        |               |                  |
| 1 Label              | ers are out of compliance with  | n data reporting req | quirements. <b>20%</b> of dru | ugs are certified out | of <b>5</b> total drugs. ( <b>1</b> d | certified, <b>0</b> Restaten | nent Certified)      |                        |               |                  |
| Missing 1            | Pending 3 Ce                    | artified 1           | New 1 Off Cy                  | cle 1 Expin           | red 1                                 |                              |                      |                        |               |                  |
| O All Certif         | ied 🔘 Certified 🔘 Rest          | ated and Certified   |                               |                       |                                       |                              |                      |                        |               |                  |
| 0 Drug Ider          | ntifiers restated and certified | d                    |                               |                       |                                       |                              |                      | Exp                    | port to Excel |                  |
| Drug Identif         | fier Manufacturer Name          |                      | Reporting Period              | Manufacturer's<br>ASP | Number of ASP<br>Units                | Wholes<br>Acquisition C      | ale Average W<br>ost | holesale<br>Price Subn | nitter Name   | _                |
|                      |                                 |                      |                               |                       |                                       |                              |                      |                        |               |                  |
|                      |                                 |                      |                               | No records available  |                                       |                              |                      |                        |               | •                |

Figure 19: Compliance Summary - Restated and Certified

Note: Click the Export to Excel button to download all products under the Certified tab.

6. Review the submitted drug information.

The Module organizes the full list by **Drug Identifier** and **Manufacturer Name**, and includes **Reporting Period**, **Manufacturer's ASP**, **Number of ASP Units**, **Wholesale Acquisition Cost**, and **Average Wholesale Price**.

7. Click the **New** tab to move on to the next page.

#### 3.2.4 New

Follow these steps to review data in the **New** tab of the **Compliance Summary**:

1. From the default **Compliance Summary** page, click the **New** tab.

The New page displays. Refer to Figure 20.

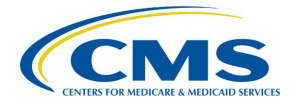

| CMS.      | 90V My Er         | nterprise Portal         |                    |               | 🗮 My Apps             |                                   |                          | ٨      | ( <u>)</u> Jennifer A | <u>\SP Certifi</u> ▼ | ? <u>Help</u>      | 🕩 <u>Log Out</u> |
|-----------|-------------------|--------------------------|--------------------|---------------|-----------------------|-----------------------------------|--------------------------|--------|-----------------------|----------------------|--------------------|------------------|
| Medica    | re Part B         | Average Sales Pri        | ce                 |               |                       |                                   |                          |        | 🛿 Help Desk           | 🛓 User Guide         | (PDF)              | My Profile       |
| OTP Ver   | ification         | Compliance Summary       | Assumptio          | ns Drug       | g Certification       | FAQ                               |                          |        |                       |                      |                    |                  |
| ← <u></u> | Back to Welcon    | ne page                  |                    |               |                       |                                   |                          |        |                       |                      |                    |                  |
| C         | ompli             | iance Sun                | nmary              |               |                       |                                   |                          |        |                       |                      |                    |                  |
| ٢         | Reporting Pe      | riod (required)          |                    |               |                       |                                   |                          |        |                       |                      |                    |                  |
|           | <b>1</b> Labelers | are out of compliance w  | ith data reporting | requirements  | . 20% of drugs are co | ertified out of <b>5</b> total dr | rugs. (1 certified,0 Res | statem | ent Certified)        |                      |                    |                  |
|           | Missing 1         | Pending 3                | Certified 1        | New 1         | Off Cycle 1           | Expired 1                         |                          |        |                       |                      |                    |                  |
|           | 1 Drug Identii    | fiers whose First Market | ing Date resides i | in the Report | ing Period            |                                   |                          |        |                       | 🛓 Exp                | oort to Exce       | ı                |
|           | Drug Identifier   | r Manufacturer N         | ame                |               | Reporting Period      | Manufacturer's AS                 | SP Number of ASP U       | nits   | Whole<br>Acquisition  | sale Averag<br>Cost  | e Wholesal<br>Pric | e<br>e           |
|           | 00010-1111-11     | Test Manf Name           | impl               |               |                       |                                   |                          |        |                       |                      |                    |                  |

Figure 20: Compliance Summary - New

Note: Click the Export to Excel button to download all products under the New tab.

2. Review the submitted drug information.

The Module organizes the full list by **Drug Identifier** and **Manufacturer Name**, and includes **Reporting Period**, **Manufacturer's ASP**, **Number of ASP Units**, **Wholesale Acquisition Cost**, and **Average Wholesale Price**.

3. Click the **Off Cycle** tab to move on to the next page.

#### 3.2.5 Off Cycle

Follow these steps to review data in the Off Cycle tab of the Compliance Summary:

1. From the default **Compliance Summary** page, click the **Off Cycle** tab.

The Off Cycle page displays. Refer to Figure 21.

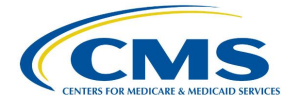

| CMS.gov My       | Enterprise Portal              |                       | 🔳 My Apps                | i                               |                                              | <u>Jennifer</u>  | ASP Certifi    | ? Help It Log Ot |
|------------------|--------------------------------|-----------------------|--------------------------|---------------------------------|----------------------------------------------|------------------|----------------|------------------|
| Medicare Part E  | Average Sales Price            |                       |                          |                                 |                                              | 🛛 Help Desk      | 🛓 User Guide ( | (PDF)            |
| OTP Verification | Compliance Summary             | Assumptions           | Drug Certification       | FAQ                             |                                              |                  |                |                  |
| ← Back to Welc   | ome page                       |                       |                          |                                 |                                              |                  |                |                  |
| Comp             | liance Sum                     | marv                  |                          |                                 |                                              |                  |                |                  |
| comp             | diance Sum                     | inar y                |                          |                                 |                                              |                  |                |                  |
| Reporting        | Period (required)              |                       |                          |                                 |                                              |                  |                |                  |
| < Q4 2023        | ~ 2                            |                       |                          |                                 |                                              |                  |                |                  |
| <b>f</b> Labele  | ers are out of compliance with | data reporting requir | ements. 20% of drugs are | certified out of <b>5</b> total | drugs. ( <b>1</b> certified, <b>0</b> Restat | ement Certified) |                |                  |
| J                |                                |                       |                          |                                 |                                              |                  |                |                  |
| Missing 1        | Pending 3 Cer                  | rtified 1 New         | w 1 Off Cycle 1          | Expired 1                       |                                              |                  |                |                  |
|                  |                                |                       |                          |                                 |                                              |                  | <u> </u>       |                  |
| 1 New Drug       | Identifiers with neutial finan | sial data required    |                          |                                 |                                              |                  | 🛓 Exp          | ort to Excel     |
| Drug Identif     | ier Manufacture                | r Name                | Reporting                | Period                          | Wholesale Acquisit                           | ion Cost         | Average Who    | olesale Price    |
|                  |                                |                       |                          |                                 |                                              |                  | -              |                  |
| 00000-9999-      | 11 Test Manf Nar               | ne impl               | Q4 2023                  |                                 | \$1                                          | 1000.000         |                | *                |

Figure 21: Compliance Summary - Off Cycle

**Note**: Click the **Export to Excel** button to download all products under the **Off Cycle** tab.

2. Review the submitted drug information.

The Module organizes the full list by **Drug Identifier** and **Manufacturer Name**, and includes **Reporting Period**, **Wholesale Acquisition Cost**, and **Average Wholesale Price**.

3. Click the **Expired** tab to move on to the next page.

#### 3.2.6 Expired

Follow these steps to review data in the Expired tab of the Compliance Summary:

1. From the default **Compliance Summary** page, click the **Expired** tab.

The **Expired** page displays. Refer to *Figure 22*.

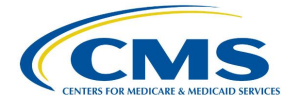

| CMS.gov M        | y Enterprise Portal           |                       | 🔳 My Apps                    | 5                                 | <b>A</b>                      | I <u>Jennifer ASF</u> | <u>Certifi</u> ▼ ? <u>He</u> | <u>lp</u> 🕩 <u>Log Out</u> |
|------------------|-------------------------------|-----------------------|------------------------------|-----------------------------------|-------------------------------|-----------------------|------------------------------|----------------------------|
| Medicare Par     | BAverage Sales Pri            | ice                   |                              |                                   | (                             | 🕜 Help Desk           | 🛓 User Guide (PDF)           | My Profile                 |
| OTP Verification | Compliance Summary            | Assumptions           | Drug Certification           | FAQ                               |                               |                       |                              |                            |
| ← Back to We     | lcome page                    |                       |                              |                                   |                               |                       |                              |                            |
| Com              | oliance Sun                   | nmary                 |                              |                                   |                               |                       |                              |                            |
|                  |                               |                       |                              |                                   |                               |                       |                              |                            |
| Reportir         | g Period (required)           |                       |                              |                                   |                               |                       |                              |                            |
| Q4 2023          | ~ >                           |                       |                              |                                   |                               |                       |                              |                            |
| 🚺 Lab            | elers are out of compliance w | ith data reporting re | quirements. 20% of drugs are | certified out of <b>5</b> total d | rugs. (1 certified,0 Restaten | nent Certified)       |                              |                            |
|                  |                               |                       |                              |                                   |                               |                       |                              |                            |
| Missing          | Pending 3                     | Certified             | New 1 Off Cycle 1            | Expired 1                         |                               |                       |                              |                            |
|                  |                               |                       |                              |                                   |                               |                       | 🛓 Export to Ex               | cel                        |
| 1 Drug ld        | entifiers whose Expiration I  | Date has passed       |                              |                                   |                               |                       |                              |                            |
| Drug Ider        | tifier Manufacturer           | Name                  |                              |                                   | First Marketing Da            | Expire Sold           | ration Date of Final Lot     |                            |
|                  |                               |                       |                              |                                   |                               |                       |                              |                            |
| 00010-00         | 0-00 Test Manf Nan            | ne impl               |                              |                                   | 03/20/2023                    | 09/0                  | 1/2023                       | •                          |

Figure 22: Compliance Summary - Expired

Note: Click the Export to Excel button to download all products under the Expired tab.

2. Review the submitted drug information.

The Module organizes the full list by **Drug Identifier** and **Manufacturer Name** and includes **First Marketing Date** and **Expiration Date of Final Lost Sold**.

#### 3.3 Assumptions

Drug manufacturers can submit comments regarding their certifications to CMS. Manufacturers may submit these comments for either the current or prior reporting periods.

Follow these steps to submit certification assumptions to CMS:

1. From the **Medicare Part B Average Sales Price** homepage, click the **Assumptions** tab.

The **Assumptions** page opens and defaults to the current quarter and year. Refer to *Figure 23*.

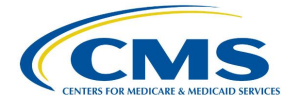

| S.gov My Enter                                                                                                    | rprise Portal             |                                                                                   | 🔳 Му Арр                                               | s              |                                                    | Jennifer ASP C                                                                   | <u>ertifi</u> 🤇 | Help 🕞 <u>I</u> |
|----------------------------------------------------------------------------------------------------|---------------------------|-----------------------------------------------------------------------------------|--------------------------------------------------------|----------------|----------------------------------------------------|----------------------------------------------------------------------------------|-----------------|-----------------|
| licare Part B Ave                                                                                                    | erage Sales Price         |                                                                                   |                                                        |                |                                                    | 🕜 Help Desk 🛃 🛓                                                                  | User Guide (PDI | F) My Prot      |
| Verification Co                                                                                                    | mpliance Summary          | Assumptions                                                                       | Drug Certification                                     | FAQ            |                                                    |                                                                                  |                 |                 |
| ← Back to Welcome p                                                                                                    | bage                      |                                                                                   |                                                        |                |                                                    |                                                                                  |                 |                 |
| Assumpt                                                                                                    | tions                     |                                                                                   |                                                        |                |                                                    |                                                                                  |                 |                 |
| Reporting Period                                                                                                    | <b>d</b> (required)       |                                                                                   |                                                        |                |                                                    |                                                                                  |                 |                 |
|                                                                                                    |                           |                                                                                   |                                                        |                |                                                    |                                                                                  |                 |                 |
| <b>Q</b> 4 2023                                                                                                    | ~ >                       | _                                                                                 |                                                        |                |                                                    |                                                                                  |                 |                 |
| Q4 2023                                                                                                    | or Upload Assumption      | File                                                                              |                                                        |                |                                                    |                                                                                  |                 |                 |
| Q4 2023                                                                                                    | or Upload Assumption      | File                                                                              |                                                        |                |                                                    |                                                                                  | Exp             | ort to Excel    |
| Q4 2023  Create Assumption Saved Files                                                                                                    | or Upload Assumption      | File                                                                              |                                                        |                |                                                    |                                                                                  | 🛓 Exp           | ort to Excel    |
| Q4 2023      Q4 2023      Create Assumption      Saved Files      File Name                                                                    | or Upload Assumption      | File<br>File Description                                                          | Manufacturer                                           | Name           | Date Saved                                         | Saved By                                                                         | Actions         | ort to Excel    |
| Q4 2023 Create Assumption Saved Files File Name                                                                                                | vor Upload Assumption     | File File Description                                                             | Manufacturer                                           | Name           | Date Saved                                         | Saved By                                                                         | Actions         | ort to Excel    |
| Q4 2023      Create Assumption      Saved Files      File Name      Assumption Test File do                                                    | or Upload Assumption      | File File Description Description of File                                         | Manufacturer<br>Test Manf Nam                          | Name<br>e impl | Date Saved                                         | Saved By<br>ASP Submitter, Jennifer<br>(submitter)                               | Actions         | ort to Excel    |
| Q4 2023      Create Assumption      Saved Files      File Name      Assumption Test File.dc      user_entry_assumption     mpl 2024 03 1314 02 | Control Upload Assumption | File File Description Description of File This is a short description is a sample | Manufacturer<br>Test Manf Nam<br>1. This Test Manf Nam | Name<br>e impl | Date Saved 2024-03-13 14:07 PM 2024-03-13 14:02 PM | Saved By ASP Submitter, Jennifer (submitter) ASP Submitter, Jennifer (submitter) | Actions         | ort to Excel    |

Figure 23: Assumptions

**Note**: Click the **Reporting Period (required)** tab in the top left to scroll through previous quarters. Use the drop-down menu to navigate to a previous quarter starting with the most recent quarter.

**Note:** Click the **Export to Excel** box to download all products under the **Assumptions** tab.

#### 3.3.1 Create Assumption

Follow these steps to create an assumption:

1. Click the Create Assumption or Upload Assumption File button.

The **Create Assumption or Upload Assumption File** window displays. The Module automatically defaults to the **Create Assumption** radio button with a **Manufacturer Name (required)** drop-down menu and empty **Short Description** and **Text for Assumption file** fields. Refer to *Figure 24*.

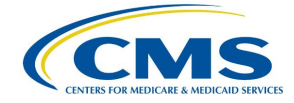

| Create Assumption or Upload Assumption Fi  | ile × <u>Close</u> |
|--------------------------------------------|--------------------|
| Create Assumption O Upload Assumption File |                    |
| Manufacturer Name (required)               |                    |
| - Select - V                               |                    |
| Short Description                          |                    |
|                                            |                    |
|                                            |                    |
|                                            | 1.                 |
| 500 characters left                        |                    |
| Text for Assumption file (required)        |                    |
|                                            |                    |
|                                            |                    |
| 5000 characters left                       | 11                 |
| Sa                                         | ve Cancel          |
|                                            |                    |

Figure 24: Assumptions - Create Assumption or Upload Assumption File

- 2. From the **Manufacturer Name (required)** drop-down menu, click the **-Select-** dropdown menu to expand the list and select the manufacturer name.
- 3. Complete the **Short Description** and **Text for Assumption file** fields.

**Note**: The **Short Description** field is optional and allows for 500 characters of text to provide a summary of the complete assumption you are submitting to CMS. The **Text for Assumption file** field is required and allows for 5000 characters to provide as much detail as possible related to the selected period's financial submission.

4. Click the Save button.

A message displays confirming you have successfully created your **Assumption**. Refer to *Figure 25*.

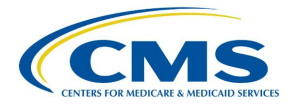

| MS.gov My Enterprise Portal                                           |                                                                       | 📕 My Apps           |                     | A Swill                                 | Will ASP Certifi 🗸 🛛 Help |
|-----------------------------------------------------------------------|-----------------------------------------------------------------------|---------------------|---------------------|-----------------------------------------|---------------------------|
| edicare Part B Average Sales Price                                    |                                                                       |                     |                     | 🛛 Help Desk                             | User Guide (PDF)          |
| TP Verification Compliance Summary Assu                               | umptions Drug Certification                                           | FAQ                 |                     |                                         |                           |
| ← Back to Welcome page                                                |                                                                       |                     |                     |                                         |                           |
| Assumptions                                                           |                                                                       |                     |                     |                                         |                           |
| File upload has completed successfully.                               |                                                                       |                     |                     |                                         |                           |
| Reporting Period (required)                                           |                                                                       |                     |                     |                                         |                           |
| Create Assumption or Upload Assumption File                           |                                                                       |                     |                     |                                         |                           |
| Saved Files                                                           |                                                                       |                     |                     |                                         | 🛓 Export to Excel         |
| File Name                                                             | File Description                                                      | Manufacturer Name   | Date Saved          | Saved By                                | Actions                   |
|                                                                       |                                                                       |                     |                     |                                         |                           |
| user entry assumptions test manf name impl 2024<br>01 1610 53 03.txt  |                                                                       | Test Manf Name impl | 2024-01-16 10:53 AM | Will ASP Certifier, Will (certifier)    | Delete                    |
| ProductDataTemplate (1) (1),xlsx                                      | Short description of the Assumption File.                             | Test Manf Name impl | 2024-01-12 16:41 PM | Will ASP Submitter, Will<br>(submitter) |                           |
| user entry assumptions test manf name impl 2024<br>01 1216 40 05.txt  | Short description of your assumption.                                 | Test Manf Name impl | 2024-01-12 16:40 PM | Will ASP Submitter, Will (submitter)    |                           |
| ProductDataTemplate (1).xlsx                                          | Lorem ipsum dolor sit amet, consectetur adipiscin Read More           | Test Manf Name impl | 2024-01-11 17:01 PM | Will ASP Certifier, Will (certifier)    | Delete                    |
| user entry assumptions test manf name impl 2024<br>01 11 17 00 50.txt | Lorem ipsum dolor sit amet, consectetur<br>adipiscin <u>Read More</u> | Test Manf Name impl | 2024-01-11 17:00 PM | Will ASP Certifier, Will (certifier)    | Delete                    |

Figure 25: New Assumption Successfully Created

#### 3.3.2 Upload Assumption File

Follow these steps to upload an assumption file to the Module:

1. Click the **Create Assumption or Upload Assumption File** tab.

The **Create Assumption or Upload Assumption File** window displays. The Module automatically defaults to the **Create Assumption** radio button.

2. Select the Upload Assumption File radio button.

A **Manufacturer Name (required)** drop-down menu and empty **File Description** field display. Refer to *Figure 26*.

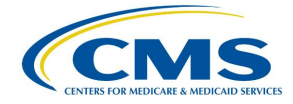

| Create Assumption or Upload Assumption File  | X Close |
|----------------------------------------------|---------|
| O Create Assumption 🔘 Upload Assumption File |         |
| Manufacturer Name (required)                 |         |
| - Select - V                                 |         |
| File Description                             | 4       |
| 500 characters left                          |         |

Figure 26: Upload Assumption File

3. From the **Manufacturer Name (required)** drop-down menu, click the **-Select-** dropdown menu to expand the list and select the manufacturer name.

As you select your manufacturer name, additional fields display on the screen. Refer to *Figure 27*.

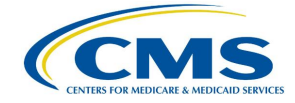

| <b>•</b> • • • • •                                                                                                    |                                                                                                    |                  |
|----------------------------------------------------------------------------------------------------|----------------------------------------------------------------------------------------------------|------------------|
| Create Assumption                                                                                                    | Upload Assumption File                                                                                |                  |
| Manufacturer Name (r                                                                                                   | equired)                                                                                              |                  |
| Test Manf Name impl                                                                                                    | ~                                                                                                    |                  |
|                                                                                                    |                                                                                                    |                  |
|                                                                                                    |                                                                                                    | ]                |
|                                                                                                    |                                                                                                    |                  |
|                                                                                                    |                                                                                                    |                  |
|                                                                                                    |                                                                                                    |                  |
|                                                                                                    |                                                                                                    | li               |
| 500 characters left                                                                                                    |                                                                                                    |                  |
| 500 characters left<br>Supported File Forma<br>format(.doc) Show m                                                     | ats: Text(.txt), PDF(.pdf), Excel(.xlsx), Word (                                                      | .docx), Word old |
| 500 characters left<br>Supported File Forma<br>format(.doc) Show m<br>File (required)                                  | <b>ats:</b> Text(.txt), PDF(.pdf), Excel(.xlsx), Word (                                               | .docx), Word old |
| 500 characters left<br>Supported File Forma<br>format(.doc) Show m<br>File (required)<br>Maximum File Size is 1        | ats: Text(.txt), PDF(.pdf), Excel(.xlsx), Word (<br>nore                                              | .docx), Word old |
| 500 characters left<br>Supported File Forma<br>format(.doc) Show m<br>File (required)<br>Maximum File Size is 1        | ats: Text(.txt), PDF(.pdf), Excel(.xlsx), Word (<br>nore<br>LOOMB                                     | .docx), Word old |
| 500 characters left<br>Supported File Forma<br>format(.doc) <u>Show m</u><br>File (required)<br>Maximum File Size is 1 | ats: Text(.txt), PDF(.pdf), Excel(.xlsx), Word (<br>nore<br>100MB<br>Select file<br>or drag file here | .docx), Word old |

Figure 27: Upload Assumption File - Expanded Fields

4. In the **File Description** field, enter your assumption about a data submission. You have 500 characters of total text to comment about your submission in this section.

**Note**: Click the **Show More** tab to display all **Supported File Formats** available in the Module for you to use in your **Assumption File** upload.

5. Click **Select File** to browse your desktop and upload your **Assumption File** to the Module. You may also drag your **Assumption File** into the **Select File** box. Refer to *Figure 28*.

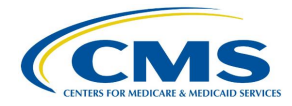

| CMS.gov       | My Enterprise Pc                                | ortal                      |                            | My Apps              |                 |                 | ٨       | Jennifer ASP Certifi  | • ? <u>Help</u> | 🕩 Log Out                                                                                                    |
|---------------|-------------------------------------------------|----------------------------|----------------------------|----------------------|-----------------|-----------------|---------|-----------------------|-----------------|----------------------------------------------------------------------------------------------------|
| Medicare F    | C Open                                          |                            |                            |                      | ×               |                 |         | 🕑 Help Desk 🛛 🛓 User  | Guide (PDF)     | And the second second s |
| OTDVorifier   | $\leftarrow \rightarrow \vee \uparrow$ 📕 > This | s PC > Desktop > ASP Files | ~ Ŭ                        | Search ASP Files     | م<br>ر          |                 |         |                       |                 |                                                                                                    |
| OTP verificat | Organize • New folder                           | r                          |                            |                      | • 🔳 🕜           | n File          | X       |                       |                 |                                                                                                    |
|               | ^                                               | Name                       | Date modified              | Туре                 | Size            |                 | $\sim$  |                       |                 |                                                                                                    |
| ← Back t      | Realized access                                 | Assumption Test File       | 3/13/2024 2:05 PM          | Microsoft Wor        | d D 12          |                 |         |                       |                 |                                                                                                    |
| A             | OneDrive                                        |                            |                            |                      |                 |                 |         |                       |                 |                                                                                                    |
| ASS           | OneDrive - Person                               |                            |                            |                      |                 |                 |         |                       |                 |                                                                                                    |
|               | 🧢 This PC                                       |                            |                            |                      |                 |                 |         |                       |                 |                                                                                                    |
|               | 3D Objects                                      |                            |                            |                      |                 | $\overline{}$   |         |                       |                 |                                                                                                    |
| Repo          | Desktop                                         |                            |                            |                      |                 | · .             |         |                       |                 |                                                                                                    |
| <b>C</b> 04   | Documents                                       |                            |                            |                      |                 |                 |         |                       |                 |                                                                                                    |
|               | Downloads                                       |                            |                            |                      |                 |                 |         |                       |                 |                                                                                                    |
| Create        | Pictures                                        |                            |                            |                      |                 |                 |         |                       |                 |                                                                                                    |
|               | Videos Y                                        | <                          |                            |                      | >               |                 |         |                       |                 |                                                                                                    |
|               | File name                                       | ie:                        | ~                          | Custom files         | ~               |                 |         |                       | Export to       | Excel                                                                                                    |
|               |                                                 |                            | Upload from mobile         | Open                 | Cancel          |                 |         |                       |                 |                                                                                                    |
| Saved F       |                                                 |                            | 401 characters left        |                      |                 | }               | 4       |                       |                 |                                                                                                    |
| File Nam      | ne                                              | File                       | 491 Characters len         |                      |                 |                 |         | aved By Acti          | ins             |                                                                                                    |
|               |                                                 |                            | Supported File Formats: Te | kt(.txt), PDF(.pdf), | Excel(.xlsx), \ | Nord (.docx), W | ord old |                       |                 | _                                                                                                    |
|               |                                                 |                            | format(.doc) Show more     |                      |                 |                 |         |                       |                 |                                                                                                    |
|               |                                                 |                            | File (required)            |                      |                 |                 |         | SP Submitter Jennifer |                 |                                                                                                    |
| Assump        | tion Test File.docx                             | Des                        | rite (requirea)            |                      |                 |                 |         | ubmittor)             |                 |                                                                                                    |

Figure 28: Upload Assumption File - Uploading Files From Desktop

A download bar displays as your file uploads. A message opens to confirm you have successfully uploaded your assumption file. Refer to *Figure 29*.

| S.gov My E                               | interprise Portal                      |                          |                                            | 📰 My Apps           |                     | A 0                                     | Will Will ASP Certifi | • ? <u>Help</u> |
|------------------------------------------|----------------------------------------|--------------------------|--------------------------------------------|---------------------|---------------------|-----------------------------------------|-----------------------|-----------------|
| licare Part B                            | Average Sales Price                    |                          |                                            |                     |                     | 🛛 Help (                                | Desk 🛃 User Guid      | e (PDF)         |
| P Verification                           | Compliance Summary                     | Assumptions              | Drug Certification                         | FAQ                 |                     |                                         |                       |                 |
| ← Back to Welco                          | me page                                |                          |                                            |                     |                     |                                         |                       |                 |
| Assum                                    | ptions                                 |                          |                                            |                     |                     |                                         |                       |                 |
|                                          | -                                      |                          |                                            |                     |                     |                                         |                       |                 |
| S File up                                | load has completed successfu           | uy.                      |                                            |                     |                     |                                         |                       |                 |
| Reportin                                 | ng Period (required)                   |                          |                                            |                     |                     |                                         |                       |                 |
| < Q4 202                                 | 3 ~ >                                  |                          |                                            |                     |                     |                                         |                       |                 |
| Create Assump                            | ption or Upload Assumption             | File                     |                                            |                     |                     |                                         |                       |                 |
|                                          |                                        |                          |                                            |                     |                     |                                         |                       | Export to Excel |
| Saved Files                              |                                        |                          |                                            |                     |                     |                                         |                       |                 |
| File Name                                |                                        | File Descript            | tion                                       | Manufacturer Name   | Date Saved          | Saved By                                | Actions               |                 |
|                                          |                                        |                          |                                            |                     |                     |                                         |                       |                 |
| user entry assur<br>01 16 10 53 03       | mptions test manf name impl :<br>Ltxt  | 2024                     |                                            | Test Manf Name impl | 2024-01-16 10:53 AM | Will ASP Certifier, Will (certifier     | Delete                |                 |
| ProductDataTem                           | plate (1) (1),xlsx                     | Short descrip            | ption of the Assumption File.              | Test Manf Name impl | 2024-01-12 16:41 PM | Will ASP Submitter, Will<br>(submitter) |                       |                 |
| <u>user entry assu</u><br>01 12 16 40 05 | mptions test manf name impl :<br>i.txt | 2024 Short descrip       | ption of your assumption.                  | Test Manf Name impl | 2024-01-12 16:40 PM | Will ASP Submitter, Will (submitter)    |                       |                 |
| ProductDataTem                           | plate.(1).xlsx                         | Lorem ipsun<br>adipiscin | n dolor sit amet, consectetur<br>Read More | Test Manf Name impl | 2024-01-11 17:01 PM | Will ASP Certifier, Will (certifier     | Delete                |                 |
| user entry assu                          | mations test mont some ined            | and Kanadiana            |                                            |                     |                     |                                         |                       |                 |

Figure 29: Upload Assumption File - Successfully Added

#### 3.4 Drug Certification

Drug certification is the process in which a drug manufacturer certifies the accuracy of submitted drug data. This process marks data for immediate certification or pending certification to be

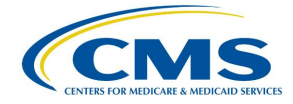

completed later. Selection may include one drug product item, a list of drugs, or all items pending certification for a manufacturer.

The Submitter gathers the required quarterly drug data and submits it to the Module. Once the Submitter has successfully submitted the data, they will notify the Certifier to log in to the system to review and certify their submission.

Follow these steps to certify drug product data:

1. From the Medicare Part B Average Sales Price homepage, select **Drug Certification** tab from the **Certification** tab. Refer to *Figure 30*.

| CMS.gov My       | Enterprise Portal     |             |                    |     | 🗮 My Apps |
|------------------|-----------------------|-------------|--------------------|-----|-----------|
| Medicare Part I  | 3 Average Sales Price | 2           |                    |     |           |
| OTP Verification | Compliance Summary    | Assumptions | Drug Certification | FAQ |           |
|                  |                       |             |                    |     |           |

Figure 30: Certification - Drop-down

The Drug Certification page opens. Refer to Figure 31.

| Medicare Par                                           | Iedicare Part B Average Sales Price                                                                 |                             |                    |     |  |  |  |  |  |  |
|--------------------------------------------------------|----------------------------------------------------------------------------------------------------|-----------------------------|--------------------|-----|--|--|--|--|--|--|
| OTP Verification                                       | Compliance Summary                                                                                  | Assumptions                 | Drug Certification | FAQ |  |  |  |  |  |  |
| ← Back to the<br>Drug Ce<br>Reporting Per<br>< Q1 2023 | Welcome page         ertification         iod (required)       Manufa <ul> <li>Selection</li> </ul> | <b>cturer Name</b> (require | ed)                |     |  |  |  |  |  |  |

Figure 31: Drug Certification

**Note**: Click the **Reporting Period** (required) tab in the top left to scroll through previous quarters. Use the drop-down menu to navigate to a previous quarter starting with the most recent quarter.

2. Click the **-Select-** box under **Manufacturer Name (required)** to expand the list. Refer to *Figure 32*.

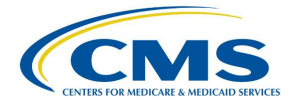

| CMS.gov My En     | terprise Portal         |                       | і≣ му             | y Apps           |                                | <b></b>                 | Jennifer AS              | <u>P Certifi</u> …▼ | ? <u>Help</u> | 🕩 <u>Log Out</u> |
|-------------------|-------------------------|-----------------------|-------------------|------------------|--------------------------------|-------------------------|--------------------------|---------------------|---------------|------------------|
| Medicare Part B A | verage Sales P          | rice                  |                   |                  |                                |                         | 🕜 Help Desk              | 🛓 User Guide (      | PDF)          | ly Profile       |
| OTP Verification  | Compliance Summar       | y Assumptions         | Drug Certificatio | n FAQ            |                                |                         |                          |                     |               |                  |
| ← Back to Welcom  | e page                  |                       |                   |                  |                                |                         |                          |                     |               |                  |
| Drug Cert         | tification              |                       |                   |                  |                                |                         |                          |                     |               |                  |
|                   |                         |                       |                   |                  |                                |                         |                          |                     |               |                  |
| Reporting Per     | iod (required)          | Manufacturer Name (re | quired)           |                  |                                |                         |                          |                     |               |                  |
| < Q4 2023         | ~ >                     | - Select -            |                   |                  | ^                              |                         |                          |                     |               |                  |
|                   |                         | 🗸 - Select -          |                   |                  |                                |                         |                          |                     |               |                  |
| Drug Data Pend    | ling Certification      | Test Manf Name impl   |                   |                  |                                |                         |                          |                     |               |                  |
|                   |                         |                       |                   |                  | * denotes product data         | has been modified betwe | en current and prior qua | arter. 🛓 Expo       | ort to Excel  |                  |
| Drug Identifie    | rs awaiting Certifier's | action                |                   |                  |                                |                         |                          |                     |               |                  |
|                   |                         | Mar                   | nufacturer's Nu   | mber of ASP      | Wholesale<br>Acquisition Cost* | Average Wholesale       |                          |                     |               |                  |
| Drug Ident        | titier Generic Nam      | e                     | •                 |                  | •                              |                         | Submitter's Name         | Action              |               |                  |
|                   |                         |                       |                   | No records avail | able                           |                         |                          |                     |               |                  |

Figure 32: Drug Certification - Manufacturer Name

3. Select the appropriate manufacturer name.

The page displays two new radio buttons asking you to confirm if you are certifying as a direct employee or contractor. Refer to *Figure 33*.

| CMS.gov My Enterprise Portal                         | <b>≣</b> Му Аррз                                                                 | ♠ <u></u>                                                           |
|------------------------------------------------------|----------------------------------------------------------------------------------|---------------------------------------------------------------------|
| Medicare Part B Average Sales Price                  |                                                                                  | 🕒 Help Desk 🖉 🖢 User Guide (PDF)                                    |
| OTP Verification Compliance Summary                  | Assumptions Drug Certification FAQ                                               |                                                                     |
| ← Back to Welcome page<br>Drug Certification         |                                                                                  |                                                                     |
| Reporting Period (required) Man                      | Ifacturer Name (required) Manf Name impl                                         |                                                                     |
| Please confirm the manufacturer's ad Confirm button. | dress and certifier's email below are correct before proceeding. If they are inc | correct, Please edit them and save your changes before clicking the |
| Are you a contractor or a direct employee of the     | manufacturer?                                                                    |                                                                     |
| O Direct Employee O Contractor                       |                                                                                  |                                                                     |

Figure 33: Drug Certification - Direct Employee or Contractor

**Note**: In the updated ASP Data Collection System, CMS requests verification of your contact information prior to certifying data.

The following sections describe how to complete the drug certification process as a direct employee or contractor.

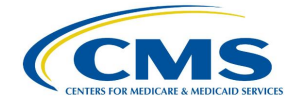

#### 3.4.1 Direct Employee

Follow these steps to complete the drug certification process as a direct employee:

1. Click the **Direct Employee** radio button.

New fields display asking for more information about the manufacturer's address and contact information.

- 2. Enter or select the required information as follows:
  - a. Enter the street address in the Street Address (required) field.
  - b. Enter the street address in the Street Address Line 2 (optional) field, if necessary.
  - c. Enter the city in the **City (required)** field.
  - d. Enter the state in the State (required) field.
  - e. Enter the ZIP code in the **ZIP Code (required)** field.
  - f. Enter the name in the Name (required) field.
  - g. Enter the email address in the Email Address (required) field.
  - h. Enter the phone number in the Phone Number (required) field.
- 3. Click the **Edit** button under **Manufacturer's Address and Certifier's Contact Info** if you need to correct information already populated in a field. Refer to *Figure 34*.

| CMS.gov My Enterprise Portc                   | al                      | 🗮 Му Арр                              | s               |                              |              | (2) <u>Jennifer</u> | ASP Certifi▼       | ? <u>Help</u> | 🕩 <u>Log Out</u> |
|-----------------------------------------------|-------------------------|---------------------------------------|-----------------|------------------------------|--------------|---------------------|--------------------|---------------|------------------|
| Medicare Part B Average Sale                  | s Price                 |                                       |                 |                              |              | 7 Help Desk         | 🛓 User Guide (P    | DF)           | y Profile        |
| OTP Verification Compliance Sun               | nmary Assump            | tions Drug Certification              | FAQ             |                              |              |                     |                    |               |                  |
| ← Back to Welcome page                        |                         |                                       |                 |                              |              |                     |                    |               |                  |
| Drug Certification                            | <b>1</b>                |                                       |                 |                              |              |                     |                    |               |                  |
| brug eer tinteation                           | •                       |                                       |                 |                              |              |                     |                    |               |                  |
| Reporting Period (required)                   | Manufacturer M          | Name (required)                       |                 |                              |              |                     |                    |               |                  |
| < Q4 2023 ~                                   | Test Manf Nam           | ne impl                               | $\sim$          |                              |              |                     |                    |               |                  |
| Please confirm the manufactor Confirm button. | ucturer's address and o | certifier's email below are correct b | efore proceedin | g. If they are incorrect, Pl | ease edit th | em and save y       | our changes before | clicking the  |                  |
| Are you a contractor or a direct empl         | oyee of the manufactu   | irer?                                 |                 |                              |              |                     |                    |               |                  |
| Direct Employee     O Cont                    | ractor                  |                                       |                 |                              |              |                     |                    |               |                  |
|                                               | actor                   |                                       |                 |                              |              |                     |                    |               |                  |
| Manufacturer's Address                        |                         |                                       |                 |                              |              |                     |                    |               |                  |
| Street Address (required)                     |                         |                                       |                 |                              |              |                     |                    |               |                  |
| 321 Main St.                                  |                         |                                       |                 |                              |              |                     |                    |               |                  |
| Street Address 2                              |                         |                                       |                 |                              |              |                     |                    |               |                  |
|                                               |                         |                                       |                 |                              |              |                     |                    |               |                  |
| City (required)                               | State (required)        | <b>ZIP Code</b> (required)            |                 |                              |              |                     |                    |               |                  |
| MyCity                                        | AA 🗸 🗸                  | 12121                                 |                 |                              |              |                     |                    |               |                  |
|                                               |                         | Edit                                  |                 |                              |              |                     |                    |               |                  |
| Certifier's Contact Info                      |                         |                                       |                 |                              |              |                     |                    |               |                  |
|                                               |                         |                                       |                 |                              |              |                     |                    |               |                  |
| Name (required)                               |                         | ]                                     |                 |                              |              |                     |                    |               |                  |
|                                               |                         |                                       |                 |                              |              |                     |                    |               |                  |
| Email Address (required)                      |                         | ]                                     |                 |                              |              |                     |                    |               |                  |
| JenniferSmith@DrugManufactur                  | er.com                  |                                       |                 |                              |              |                     |                    |               |                  |
| Phone Number (required)                       |                         |                                       |                 |                              |              |                     |                    |               |                  |
| 999-867-5309                                  |                         |                                       |                 |                              |              |                     |                    |               |                  |
| I confirm the accuracy of the info            | rmation provided abo    | ve.                                   |                 |                              |              |                     |                    |               |                  |
|                                               |                         |                                       |                 |                              |              |                     |                    |               |                  |
| Confirm                                       |                         |                                       |                 |                              |              |                     |                    |               |                  |

Figure 34: Drug Certification - Direct Employee - Fields Populated

4. Once you complete the fields, select the I confirm the accuracy of the information provided above checkbox; click Confirm and Save.

A message displays confirming you have successfully confirmed the manufacturer's address and certifier's email address. Refer to *Figure 35*.

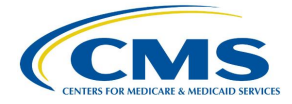

|                                 | My Enterpris                                                               | e Portal                                                                                                    |                                     |                        | 🔳 My Apps                                                         |                                                                                                |                                                                                       | Jennifer AS                                                                  | iP Certifi▼                  | 🕜 <u>Help</u> 🕞 |
|---------------------------------|----------------------------------------------------------------------------|----------------------------------------------------------------------------------------------------|-------------------------------------|------------------------|-------------------------------------------------------------------|------------------------------------------------------------------------------------------------|---------------------------------------------------------------------------------------|------------------------------------------------------------------------------|------------------------------|-----------------|
| licare Pa                       | rt B Averag                                                                | ge Sales Prie                                                                                                    | ce                                  |                        |                                                                   |                                                                                                |                                                                                       | 🛛 Help Desk                                                                  | 🛓 User Guide                 | (PDF)           |
| Verification                    | n Compli                                                                   | ance Summary                                                                                                    | Assumptions                         | Drug Certi             | fication FAQ                                                      | i.                                                                                             |                                                                                       |                                                                              |                              |                 |
| ← <u>Back to V</u>              | Welcome page                                                               |                                                                                                    |                                     |                        |                                                                   |                                                                                                |                                                                                       |                                                                              |                              |                 |
| Drug                            | Certific                                                                   | ation                                                                                                    |                                     |                        |                                                                   |                                                                                                |                                                                                       |                                                                              |                              |                 |
|                                 | i - P. i di                                                                |                                                                                                    |                                     |                        |                                                                   |                                                                                                |                                                                                       |                                                                              |                              |                 |
|                                 | ang Period (req                                                            | uirea) N                                                                                                    | Tost Manf Name impl                 | quirea)                |                                                                   | ×                                                                                              |                                                                                       |                                                                              |                              |                 |
| Q4 202                          | 23                                                                         | <u> </u>                                                                                                    | lest Mant Name Impl                 |                        |                                                                   | ~                                                                                              |                                                                                       |                                                                              |                              |                 |
|                                 |                                                                            |                                                                                                    |                                     |                        |                                                                   |                                                                                                |                                                                                       |                                                                              |                              |                 |
| 🕑 Yo                            | ou have success                                                            | fully confirmed t                                                                                                    | he manufacturer's add               | ress and the ce        | ertifier's email addr                                             | ess.                                                                                           |                                                                                       |                                                                              |                              |                 |
|                                 |                                                                            |                                                                                                    |                                     |                        |                                                                   |                                                                                                |                                                                                       |                                                                              |                              |                 |
|                                 |                                                                            |                                                                                                    |                                     |                        |                                                                   |                                                                                                |                                                                                       |                                                                              |                              |                 |
|                                 |                                                                            |                                                                                                    |                                     |                        |                                                                   |                                                                                                |                                                                                       |                                                                              |                              |                 |
| Drug Dat                        | ta Pending Cer                                                             | tification                                                                                                    | All Drugs in Period                 |                        |                                                                   |                                                                                                |                                                                                       |                                                                              |                              |                 |
| Drug Dat                        | ta Pending Cer                                                             | tification                                                                                                    | All Drugs in Period                 |                        |                                                                   |                                                                                                |                                                                                       |                                                                              |                              |                 |
| Drug Dat                        | ta Pending Cer                                                             | tification                                                                                                    | All Drugs in Period                 |                        | * denotes prod                                                    | uct data has been modifie                                                                      | d between current and pri-                                                            | or quarter.                                                                  | ort to Excel                 | Certify All     |
| Drug Dat                        | ta Pending Cer                                                             | tification                                                                                                    | All Drugs in Period                 |                        | * denotes prod                                                    | uct data has been modifie                                                                      | d between current and pri                                                             | or quarter. 🛓 Expo                                                           | ort to Excel                 | Certify All     |
| Drug Dat                        | ta Pending Cer<br>dentifiers await                                         | tification                                                                                                    | All Drugs in Period                 |                        | * denotes prod                                                    | uct data has been modifie<br>Wholesale                                                         | d between current and pri                                                             | or quarter. 🛓 Expo                                                           | ort to Excel                 | Certify All     |
| Drug Dat                        | ta Pending Cer<br>Ientifiers await                                         | tification                                                                                                    | All Drugs in Period<br>ction<br>Mar | nufacturer's           | * denotes prod                                                    | uct data has been modifie<br>Wholesale<br>Acquisition Cost*                                    | d between current and pri                                                             | or quarter. 🛓 Expo                                                           | ort to Excel                 | Certify All     |
| Drug Dat                        | ta Pending Cer<br>dentifiers await                                         | tification<br>ting Certifier's a<br>Generic Name                                                                                                    | All Drugs in Period<br>ction<br>Mar | nufacturer's<br>ASP*   | * denotes prod                                                    | uct data has been modifie<br>Wholesale<br>Acquisition Cost*                                    | d between current and pri<br>Average Wholesale<br>Price ()                            | or quarter. 🛓 Expo                                                           | Action                       | Certify All     |
| Drug Dat                        | ta Pending Cer<br>Ientifiers await<br>ug Identifier                        | tification<br>ting Certifier's a<br>Generic Name                                                                                                    | All Drugs in Period<br>ction<br>Mar | nufacturer's<br>ASP*   | * denotes prod<br>Number of ASP<br>Units* ()                      | uct data has been modifie<br>Wholesale<br>Acquisition Cost*                                    | d between current and pri<br>Average Wholesale<br>Price ()                            | or quarter. 🛓 Expo<br>Submitter's Name                                       | Action                       | Certify All     |
| Drug Dat                        | ta Pending Cer<br>dentifiers await<br>ug Identifier                        | tification<br>ting Certifier's a<br>Generic Name                                                                                                    | All Drugs in Period<br>ction<br>Mar | nufacturer's<br>ASP* 1 | * denotes prod<br>Number of ASP<br>Units*                         | uct data has been modifie<br>Wholesale<br>Acquisition Cost*                                    | d between current and pri<br>Average Wholesale<br>Price ()                            | or quarter. 🛓 Expo<br>Submitter's Name                                       | Action                       | Certify All     |
| Drug Dat<br>Drug Id<br>Drug Id  | ta Pending Cer<br>dentifiers await<br>ug Identifier<br>1999-9999-99*       | tification<br>ting Certifier's a<br>Generic Name<br>GENERICA                                                                                                    | All Drugs in Period<br>ction<br>Mar | nufacturer's<br>ASP*   | * denotes prod                                                    | uct data has been modifie<br>Wholesale<br>Acquisition Cost*                                    | d between current and pri<br>Average Wholesale<br>Price ()<br>\$500.000               | or quarter.                                                                  | Action                       | Certify All     |
| Drug Dat                        | ta Pending Cer<br>dentifiers await<br>ug Identifier                        | tification<br>ting Certifier's a<br>Generic Name<br>GENERICA                                                                                                    | All Drugs in Period<br>ction<br>Mar | nufacturer's<br>ASP*   | * denotes prod                                                    | uct data has been modifie<br>Wholesale<br>Acquisition Cost*                                    | d between current and pri<br>Average Wholesale<br>Price ()<br>\$500.000               | or quarter.                                                                  | Action                       | Certify All     |
| Drug Dati                       | ta Pending Cer<br>dentifiers await<br>ug Identifier<br>9999-9999-99*<br>2* | tification ting Certifier's a Generic Name GENERICA GENERICA                                                                                                    | All Drugs in Period<br>ction<br>Mar | s5000.000              | * denotes prod<br>Number of ASP<br>Units* ()<br>30.000<br>500.000 | uct data has been modifie<br>Wholesale<br>Acquisition Cost*<br>()<br>\$1500.000<br>\$10000.000 | d between current and pri<br>Average Wholesale<br>Price ()<br>\$500.000<br>\$1000.000 | or quarter.                                                                  | Action<br>Certify<br>Certify | Certify All     |
| Drug Date<br>Drug Id<br>Drug Id | ta Pending Cer<br>dentifiers await<br>ug Identifier<br>1999-9999-99*<br>z* | tification and the second second seco | All Drugs in Period                 | s5000.000              | * denotes prod<br>Number of ASP<br>Units* ()<br>30.000<br>500,000 | uct data has been modifie<br>Wholesale<br>Acquisition Cost*<br>()<br>\$1500.000<br>\$10000.000 | d between current and pri<br>Average Wholesale<br>Price ()<br>\$500.000<br>\$1000.000 | or quarter.                                                                  | Action<br>Certify<br>Certify | Certify All     |
| Drug Dati<br>Drug Id<br>Drug Id | ta Pending Cer<br>lentifiers await<br>ug Identifier<br>1999-9999-99*<br>z* | tification                                                                                                    | All Drugs in Period                 | s0.000                 | * denotes prod<br>Number of ASP<br>Units* ①<br>30.000<br>500.000  | uct data has been modifie<br>Wholesale<br>Acquisition Cost*<br>()<br>\$1500.000<br>\$10000.000 | d between current and pri<br>Average Wholesale<br>Price ()<br>\$500.000<br>\$1000.000 | Submitter's Name<br>ASP Submitter,<br>Jennifer<br>ASP Submitter,<br>Jennifer | Action<br>Certify<br>Certify | Certify All     |

Figure 35: Drug Certification - Direct Employee Confirmation

#### 3.4.2 Contractor

Follow these steps to complete the drug certification process as a contractor:

1. Click the **Contractor** radio button.

New fields display asking for more information about the manufacturer's address, your manufacturer's point of contact (POC), and your contact information.

- 2. Enter or select the required information as follows:
  - a. Enter the street address in the Street Address (required) field.
  - b. Enter the street address in the Street Address Line 2 (optional) field, if necessary.
  - c. Enter the city in the **City (required)** field.
  - d. Enter the state in the State (required) field.
  - e. Enter the ZIP code in the **ZIP Code (required)** field.
  - f. Enter the point of contact name in the **Point of Contact's Name (required)** field.
  - g. Enter the point of contact email address in the **Point of Contact's Email Address** (required) field.
  - h. Enter the point of contact phone number in the **Point of Contact's Phone Number** (required) field.
  - i. Enter the certifier name in the Certifier's Name (required) field.
  - j. Enter the certifier email address in the **Certifier's Email Address (required)** field.
  - k. Enter the certifier phone number in the Certifier's Phone Number (required) field.

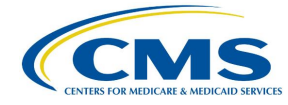

3. Click the **Edit** button under **Manufacturer's Address**, **Point of Contact Info**, and **Certifier's Contact Info** if you need to correct information already populated in a field. Refer to *Figure 36*.

| Chrone Address (see ised) |                  |                |
|---------------------------|------------------|----------------|
| 235 East 42nd Street      |                  |                |
|                           |                  |                |
| Street Address line 2     |                  |                |
| City (required)           | State (required) | ZIP Code (requ |
| New York                  | NY 🗢             | 10017          |
|                           |                  | C              |
|                           |                  |                |
| Point of Contact Info     |                  |                |
| Name (required)           |                  |                |
| John Doe                  |                  |                |
| Email Address (required)  |                  |                |
| john.doe@pfizer.com       |                  |                |
| Phone Number (required)   |                  |                |
| 410-555-1234              |                  |                |
|                           |                  | (              |
|                           |                  |                |
| Certifier's Contact Info  |                  |                |
| Name (required)           |                  |                |
| Jane Doe                  |                  |                |
| Email Address (required)  |                  |                |
| jane.doe@contractor.com   |                  |                |
| Phone Number (required)   |                  |                |
| 410-555-5678              |                  |                |
|                           |                  | ſ              |
|                           |                  |                |

Figure 36: Drug Certification - Contractor - Fields Populated

4. Once you complete the fields, select the I confirm the accuracy of the information provided above checkbox; click Confirm and Save.

A message displays confirming you have successfully confirmed the manufacturer's address and certifier's email address. Refer to *Figure 37*.

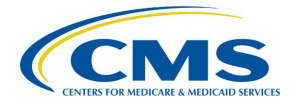

|                            | INVY Enterpris                                                                                         | erona                                                                                        |                                                            |                                               | My Apps                                                                 |                                                                                          |                                                                                       | Jennifer A                                                                      | SP Certifi                   | <u>Heip</u> |
|----------------------------|----------------------------------------------------------------------------------------------------|----------------------------------------------------------------------------------------------|------------------------------------------------------------|-----------------------------------------------|-------------------------------------------------------------------------|------------------------------------------------------------------------------------------|---------------------------------------------------------------------------------------|---------------------------------------------------------------------------------|------------------------------|-------------|
| care Pa                    | art B Averag                                                                                           | ge Sales Price                                                                               | e                                                          |                                               |                                                                         |                                                                                          |                                                                                       | 🛛 Help Desk                                                                     | 🛓 User Guide                 | e (PDF)     |
| /erificatio                | on Compli                                                                                              | ance Summary                                                                                 | Assumptions                                                | Drug Certif                                   | ication FAQ                                                             |                                                                                          |                                                                                       |                                                                                 |                              |             |
| - Back to                  | Welcome page                                                                                           |                                                                                              |                                                            |                                               |                                                                         |                                                                                          |                                                                                       |                                                                                 |                              |             |
| Drug                       | Certific                                                                                               | ation                                                                                        |                                                            |                                               |                                                                         |                                                                                          |                                                                                       |                                                                                 |                              |             |
| Jug                        | certifica                                                                                              |                                                                                              |                                                            |                                               |                                                                         |                                                                                          |                                                                                       |                                                                                 |                              |             |
| Repor                      | rting Period (req                                                                                      | uired) Ma                                                                                    | anufacturer Name (re                                       | quired)                                       |                                                                         |                                                                                          |                                                                                       |                                                                                 |                              |             |
| Q4 2                       | :023                                                                                                   | ~ 🔰 T                                                                                        | est Manf Name impl                                         |                                               |                                                                         | $\sim$                                                                                   |                                                                                       |                                                                                 |                              |             |
|                            |                                                                                                    |                                                                                              |                                                            |                                               |                                                                         |                                                                                          |                                                                                       |                                                                                 |                              |             |
|                            |                                                                                                    |                                                                                              |                                                            |                                               |                                                                         | **                                                                                       |                                                                                       |                                                                                 |                              |             |
| 0                          | You have success                                                                                       | fully confirmed the                                                                          | e manufacturer's addr                                      | ress and the ce                               | tifier's email addre                                                    | 55.                                                                                      |                                                                                       |                                                                                 |                              |             |
| 0                          | You have success                                                                                       | fully confirmed th                                                                           | e manufacturer's addr                                      | ress and the ce                               | tifier's email addre                                                    |                                                                                          |                                                                                       |                                                                                 |                              |             |
| Orug D                     | You have success<br>ata Pending Cer                                                                    | fully confirmed th tification Al                                                             | e manufacturer's addr<br>Il Drugs in Period                | ress and the ce                               | 'tiher's email addre                                                    | 221                                                                                      |                                                                                       |                                                                                 |                              |             |
| Orug D                     | You have success                                                                                       | fully confirmed th tification Al                                                             | e manufacturer's addr<br>Il Drugs in Period                | ress and the cer                              | tifier's email addre                                                    |                                                                                          |                                                                                       |                                                                                 |                              |             |
| Orug D                     | You have success                                                                                       | fully confirmed th tification Al                                                             | e manufacturer's addr<br>Il Drugs in Period                | ress and the cer                              | tifier's email addre                                                    | ct data has been modified                                                                | d between current and pri                                                             | or quarter.                                                                     | ort to Excel                 | Certify All |
| Drug D                     | You have success<br>Pata Pending Cer<br>Identifiers await                                              | tification Al                                                                                | e manufacturer's addr<br>Il Drugs in Period<br>tion        | ress and the cer                              | 'tifier's email addre                                                   | ct data has been modified                                                                | d between current and pri                                                             | or quarter. 🛃 Exp                                                               | ort to Excel                 | Certify All |
| Drug D                     | You have success                                                                                       | tification Al                                                                                | e manufacturer's addr<br>Il Drugs in Period<br>tion        | nufacturer's                                  | titler's email addre * denotes produ Number of ASP                      | ct data has been modified<br>Wholesale<br>Acquisition Cost*                              | d between current and pri                                                             | or quarter. 🛓 Exp                                                               | ort to Excel                 | Certify All |
| Drug D<br>Drug I           | You have success                                                                                       | tification Al                                                                                | e manufacturer's addr<br>Il Drugs in Period<br>tion        | nufacturer's<br>ASP* 1                        | ther's email addre<br>* denotes produ<br>Number of ASP<br>Units*        | ct data has been modified<br>Wholesale<br>Acquisition Cost*                              | d between current and pri<br>Average Wholesale<br>Price 1                             | or quarter. 🛃 Exp<br>Submitter's Name                                           | ort to Excel                 | Certify All |
| Drug D<br>Drug I           | You have success<br>Hata Pending Cer<br>Identifiers await<br>Yrug Identifier                           | tification Al                                                                                | e manufacturer's addr<br>Il Drugs in Period<br>tion        | nufacturer's<br>ASP*                          | * denotes produ<br>* denotes produ<br>Number of ASP<br>Units* ()        | ct data has been modified<br>Wholesale<br>Acquisition Cost*                              | d between current and pri<br>Average Wholesale<br>Price ()                            | or quarter. 🛓 Exp<br>Submitter's Name                                           | ort to Excel                 | Certify All |
| Drug D<br>Drug I<br>Drug I | You have success Pata Pending Cer Identifiers await Drug Identifier 19999-999-99*                      | tification A<br>iing Certifier's act<br>Generic Name<br>GENERICA                             | e manufacturer's addr<br>Il Drugs in Period<br>tion<br>Mar | nufacturer's<br>ASP* 1                        | * denotes produ<br>* denotes produ<br>Number of ASP<br>Units*<br>30.000 | ct data has been modified<br>Wholesale<br>Acquisition Cost*                              | d between current and pri<br>Average Wholesale<br>Price 1                             | or quarter. 🛃 Exp<br>Submitter's Name<br>ASP Submitter,                         | Action                       | Certify All |
| Drug D<br>Drug I<br>Drug I | You have success Data Pending Cer Identifiers await Yrug Identifier 19999-9999-99*                     | tification Al ting Certifier's act Generic Name GENERICA                                     | e manufacturer's addr<br>Il Drugs in Period<br>tion<br>Mar | nufacturer's<br>ASP*<br>\$0.000               | * denotes produ<br>* denotes produ<br>Number of ASP<br>Units*<br>30.000 | ct data has been modified<br>Wholesale<br>Acquisition Cost*<br>()<br>\$1500.000          | d between current and pri<br>Average Wholesale<br>Price (1)<br>\$500.000              | or quarter.<br>Submitter's Name<br>ASP Submitter,<br>Jennifer<br>ASP Submitter, | Action                       | Certify All |
| Drug D<br>Drug I<br>Drug I | You have success<br>Data Pending Cer<br>Identifiers await<br>Drug Identifier<br>39999-9999-99*<br>192* | tification A<br>tification A<br>ting Certifier's act<br>Generic Name<br>GENERICA<br>GENERICA | e manufacturer's addr<br>Il Drugs in Period<br>tion<br>Mar | nufacturer's<br>ASP*<br>\$0.000<br>\$5000.000 | ther's email addre                                                      | ct data has been modified<br>Wholesale<br>Acquisition Cost*<br>\$1500.000<br>\$10000.000 | d between current and pri<br>Average Wholesale<br>Price ()<br>\$500.000<br>\$1000.000 | or quarter.                                                                     | Action<br>Certify<br>Certify | Certify All |

Figure 37: Drug Certification - Contractor Confirmation

#### 3.4.3 Drug Data Pending Certification

Follow these steps to complete the drug data certification process and certify your products:

1. Confirm that your preferred drug product is selected under **Manufacturer Name** (required) field on the Drug Certification homepage. Refer to *Figure 37* and *Figure 38*.

**Note**: Click the **Reporting Period (required)** tab in the top left to scroll through previous quarters. Use the drop-down to navigate a previous quarter starting with the most recent quarter.

The Module displays the **Drug Data Pending Certification** tab by default. (Click the tab if the Module does not automatically open the page to the default setting.)

This page also lists all drug products by **Drug Identifier** and **Generic Name** as well as **Manufacturer's ASP**, **Number of ASP Units**, **Wholesale Acquisition Cost**, **Average Wholesale Price**, and **Action**. Refer to *Figure 38*.

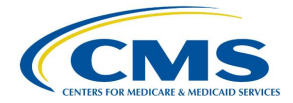

| MS.gov My       | Enterprise Portal                                                     |                                      | і≣ Му                                             | Apps            |                                           | <b>•</b>                       | Jennifer AS                | SP Certifi▼     | ? <u>Help</u> |
|-----------------|-----------------------------------------------------------------------|--------------------------------------|---------------------------------------------------|-----------------|-------------------------------------------|--------------------------------|----------------------------|-----------------|---------------|
| edicare Part I  | B Average Sales Pric                                                  | e                                    |                                                   |                 |                                           |                                | 🛛 Help Desk                | 🛓 User Guide (I | PDF)          |
| TP Verification | Compliance Summary                                                    | Assumptions                          | Drug Certification                                | FAQ             |                                           |                                |                            |                 |               |
| ← Back to Weld  | ome page                                                              |                                      |                                                   |                 |                                           |                                |                            |                 |               |
| Drug Ce         | rtification                                                           |                                      |                                                   |                 |                                           |                                |                            |                 |               |
|                 |                                                                       |                                      |                                                   |                 |                                           |                                |                            |                 |               |
| Reporting       | Period (required) Ma                                                  | anufacturer Name (r                  | equired)                                          |                 |                                           |                                |                            |                 |               |
| < Q4 2023       | ✓ > T                                                                 | est Manf Name impl                   |                                                   |                 | $\sim$                                    |                                |                            |                 |               |
|                 |                                                                       |                                      |                                                   |                 |                                           |                                |                            |                 |               |
| Drug Data P     | ending Certification A                                                | ll Drugs in Period                   |                                                   |                 |                                           |                                |                            |                 |               |
|                 |                                                                       |                                      | •                                                 | denotes product | data has been modified                    | between current and price      | or quarter. 🛓 Exp          | ort to Excel    | Certify All   |
| Drug Ident      | ifiers awaiting Certifier's ac                                        | tion                                 |                                                   |                 |                                           |                                |                            |                 |               |
|                 |                                                                       | Ма                                   | anufacturer's Num                                 | ber of ASP      | Wholesale<br>Acquisition Cost*            | Average Wholesale              |                            |                 |               |
| Drug Id         | lentifier Generic Name                                                |                                      | ASP* 🚺                                            | Units* 🚺        | 1                                         | Price ()                       | Submitter's Name           | Action          |               |
|                 |                                                                       |                                      |                                                   |                 |                                           |                                |                            |                 |               |
| 99999-          | 9999-99* GENERICA                                                     |                                      | \$0.000                                           | 30.000          | \$1500.000                                | \$500.000                      | ASP Submitter,             | Certify         | *             |
| Pro             | duct Info                                                             |                                      |                                                   |                 |                                           |                                |                            |                 |               |
| Bran            | nd Name: No Data<br>hber of Items per NDC/Alt ID: 30                  | Strengt<br>Package                   | h of Product: 10 % (GM/A)<br>Type: SINGLE DOSE    | CTIVATION)      | Volume per Item: 1<br>First Marketing Dat | 1 Capsule<br>:e: 01/01/2023    |                            |                 |               |
| Expi            | ration Date of Final Lot Sold: N<br>of First Sale for this Product: ( | o Data FDA App<br>02/01/2023 FDA App | roval Date: 12/31/2022<br>lication Number: 000001 | L               | FDA Approval Type<br>FDA Application Su   | : ANDA<br>pplement Number: 00  | 01                         |                 |               |
|                 |                                                                       |                                      |                                                   |                 |                                           |                                |                            |                 |               |
| — xyz*          | GENERICA                                                              |                                      | \$5000.000                                        | 500.000         | \$10000.000                               | \$1000.000                     | ASP Submitter,<br>Jennifer | Certify         |               |
| Pro             | duct Info                                                             |                                      |                                                   |                 |                                           |                                |                            |                 |               |
| Bran<br>Nun     | nd Name: No Data<br>hber of Items per NDC/Alt ID: 30                  | Strengt<br>Package                   | Type: SINGLE DOSE                                 |                 | Volume per Item: 1<br>First Marketing Dat | 1 Capsule<br>e: 01/01/2023     |                            |                 |               |
| Expi            | ration Date of Final Lot Sold: N<br>of First Sale for this Product: ( | o Data FDA App<br>02/01/2023 FDA App | violate: 12/01/2022                               | 9               | FDA Approval Type<br>FDA Application Su   | : OTHER<br>pplement Number: No | Data                       |                 |               |
|                 |                                                                       |                                      |                                                   |                 |                                           |                                |                            |                 | -             |
| -               |                                                                       |                                      |                                                   |                 |                                           |                                |                            |                 | • •           |

Figure 38: Drug Data Pending Certification

**Note:** Click the **Export to Excel** box to download the information on this page into an Excel file.

- Click the plus symbol on each row of the table to expand each product's information and view additional drug product fields, such as Brand Name, First Marketing Date, Volume per Item, and all other information the Submitter previously reported. Refer to *Figure 38*.
- 3. Select the drug product and click the **Certify** box to open a new Data Certification Statement. Refer to *Figure 39*.

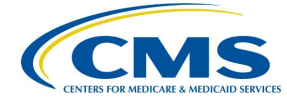

| e                                                                                               |                                                                                                    |                                                                                                    |
|-------------------------------------------------------------------------------------------------|----------------------------------------------------------------------------------------------------|----------------------------------------------------------------------------------------------------|
| Data Cert                                                                                       | ification Statement                                                                                                    | × <u>Close</u>                                                                                                    |
| I certify that the<br>Product and Fir<br>complete, and o<br>faith. I understa<br>Medicare reimb | reported Average Sales Prices were ca<br>ancial information and statements ma<br>current to the best of my knowledge ar<br>nd that information contained in this s<br>ursement purposes. | alculated accurately and that all<br>ade in the submission are true,<br>nd belief and are made in good<br>submission may be used for |
| I agree to t                                                                                    | he above certification statement.                                                                                                    |                                                                                                    |
|                                                                                                 |                                                                                                    | Cancel Certify Data                                                                                                    |
| DAC                                                                                             | Şaa'111 153'42P                                                                                                    | 299.111                                                                                                    |
|                                                                                                 | Figure 39: Data Certification S                                                                                                    | Statement                                                                                                    |

4. Read the statement; select the I agree to the above certification statement checkbox and select **Certify Data** to confirm approval of the submitted data.

A message displays confirming you have successfully certified the drug data. Refer to *Figure 40*.

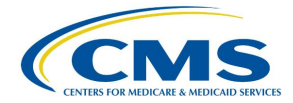

| CMS.gov My       | Enterprise Portal               |                       |               | My Apps          |                          | 4                        | Jennifer ASF       | <u>Certifi</u>    | Help 🕩 Log Out |
|------------------|---------------------------------|-----------------------|---------------|------------------|--------------------------|--------------------------|--------------------|-------------------|----------------|
| Medicare Part    | 3 Average Sales Prie            | ce                    |               |                  |                          |                          | 🛛 Help Desk        | 🖢 User Guide (PDF | ) My Profile   |
| OTP Verification | Compliance Summary              | Assumptions           | Drug Certific | ation FAQ        |                          |                          |                    |                   |                |
| ← Back to Welc   | ome page                        |                       |               |                  |                          |                          |                    |                   |                |
| Drug Ce          | rtification                     |                       |               |                  |                          |                          |                    |                   |                |
|                  |                                 |                       |               |                  |                          |                          |                    |                   |                |
| Reporting        | Period (required)               | lanufacturer Name (re | equired)      |                  |                          |                          |                    |                   |                |
| Q4 2023          | ~ 2                             | Test Manf Name impl   |               |                  | $\sim$                   |                          |                    |                   |                |
|                  |                                 |                       |               |                  |                          |                          |                    |                   |                |
| 🔿 A tota         | l of 1 record(s) certified succ | essfully.             |               |                  |                          |                          |                    |                   |                |
|                  |                                 |                       |               |                  |                          |                          |                    |                   |                |
| Drug Data Pe     | ending Certification            | All Drugs in Period   |               |                  |                          |                          |                    |                   |                |
|                  |                                 |                       |               |                  |                          |                          |                    |                   |                |
|                  |                                 |                       |               | * denotes produc | t data has been modified | between current and prio | er quarter. 🛃 Expo | rt to Excel       | rtify All      |
| Drug Identi      | fiers awaiting Certifier's a    | ction                 |               |                  |                          |                          |                    |                   |                |
|                  |                                 |                       |               |                  | Wholesale                |                          |                    |                   |                |
|                  |                                 | Ма                    | nufacturer's  | Number of ASP    | Acquisition Cost*        | Average Wholesale        | 1978-199-19-01     |                   |                |
| Drug Id          | entifier Generic Name           |                       | ASP           | Units U          | U                        | Price                    | Submitter's Name   | Action            |                |
|                  |                                 |                       |               |                  |                          |                          |                    |                   |                |
| + xvz*           | GENERICA                        |                       | \$5000.000    | 500.000          | \$10000.000              | \$1000.000               | ASP Submitter,     | Certify           | -              |
|                  |                                 |                       |               |                  |                          |                          | Jennifer           |                   |                |
|                  |                                 |                       |               |                  |                          |                          |                    |                   |                |
|                  |                                 |                       |               |                  |                          |                          |                    |                   |                |

Figure 40: Data Certification - Confirmation Message

**Note:** Click the **Export to Excel** box to download the information on this page into an Excel file.

5. Continue this process for each individual drug product until all your products have been certified. Click **Certify All** to certify all products at the same time.

#### 3.4.4 All Drugs in Period

Follow these steps to review all drug products and biologicals for the current reporting period:

1. From the **Drug Certification** homepage, click the **All Drugs in Period** tab.

The All Drugs in Period page opens. Refer to Figure 41.

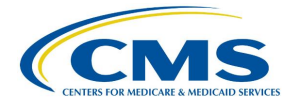

|                       | Enterprise Portal        |                       |                          | My Apps                    |                                     | <b>A</b> @                   | Jennifer ASP Certif        | <u>i</u> ▼ ? <u>Help</u>  | 🕩 <u>Log (</u> |
|-----------------------|--------------------------|-----------------------|--------------------------|----------------------------|-------------------------------------|------------------------------|----------------------------|---------------------------|----------------|
| Medicare Part B       | Average Sales P          | rice                  |                          |                            |                                     | 🕑 He                         | lp Desk 🛃 User             | Guide (PDF)               | My Profile     |
| OTP Verification      | Compliance Summa         | ry Assumptions        | Drug Certificat          | ion FAQ                    |                                     |                              |                            |                           |                |
| ← <u>Back to Welc</u> | ome page                 |                       |                          |                            |                                     |                              |                            |                           |                |
| Reporting             | Period (required)        | Manufacturer Name (re | equired)                 |                            |                                     |                              |                            |                           |                |
| <b>Q</b> 4 2023       | ~ >                      | Test Manf Name impl   |                          | ~                          | ]                                   |                              |                            |                           |                |
| Drug Data Pe          | ending Certification     | All Drugs in Period   |                          |                            |                                     |                              |                            |                           |                |
|                       |                          |                       |                          | * den                      | otes product data has beer          | n modified between curren    | at and prior quarter.      | 🛓 Export to Excel         | ]              |
| All Drug Ide          | ntifiers in Reporting Pe | riod                  |                          |                            |                                     |                              |                            |                           |                |
| Drug Id               | entifier Generic Na      | ame                   | Manufacturer's<br>ASP* 🚺 | Number of ASP<br>Units* () | Wholesale<br>Acquisition Cost*<br>i | Average Wholesale<br>Price 🚺 | Submitter's Name           | Status                    |                |
|                       |                          |                       |                          |                            |                                     |                              |                            |                           |                |
| + 99999-              | 999-99* GENERICA         |                       | \$0.000                  | 30.000                     | \$1500.000                          | \$500.000                    | ASP Submitter,<br>Jennifer | Certified                 | •              |
| + xyz*                | GENERICA                 |                       | \$5000.000               | 500.000                    | \$10000.000                         | \$1000.000                   | ASP Submitter,<br>Jennifer | Awaiting<br>Certification |                |

Figure 41: Drug Certification - All Drugs in Period

This page lists all drug products the Submitter entered for the current reporting period. The Module organizes the full list by **Drug Identifier and Generic Name**, the **Manufacturer's ASP**, the Number of ASP Units, the Wholesale Acquisition Cost, the Average Wholesale Price, and Status.

**Note**: Click the **Export to Excel** box to download the information on this page into an Excel file.

- 2. Click the plus symbol on each row of the table to expand each product's information and view additional Drug Product data fields, such as **Brand Name, First Marketing Date, Volume per Item,** and all other information the Submitter previously reported.
- 3. Review the information for accuracy.
- 4. Return to the **Compliance Summary** tab to review your certified products after they have undergone drug certification. Refer to *Section 3.2.3 Certified*.

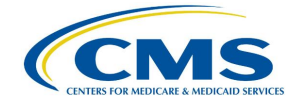

### 4. Technical Support Contact Information

Contact the FFSDCS (ASP) Application Helpdesk for issues such as:

- Account unlock
- Password reset
- Registration process questions
- System availability escalations

Table 1 provides contact information for technical support.

#### **Table 1: Technical Support Contacts**

| Email Address        | Phone<br>Number    | Hours                                                                        |
|----------------------|--------------------|------------------------------------------------------------------------------|
| ASPHelpDesk@dcca.com | 1-844-876-<br>0765 | 9:00 a.m. to 6:00 p.m. Eastern Standard Time (EST),<br>Monday through Friday |

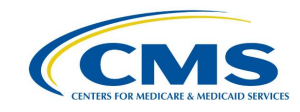

### **Appendix A: Field Definitions**

Table 2 provides an overview of field definitions for this document.

#### **Table 2: Field Definitions**

| Column/Field Name           | Format            | Allowed/Sample Values            | Required/Optional | Notes                                                                                                    |
|-----------------------------|-------------------|----------------------------------|-------------------|----------------------------------------------------------------------------------------------------|
| Manufacturer Name           | Alphanumeric      | Maximum of 250<br>characters     | Required          | <ul> <li>When entering product data for the same<br/>Manufacturer more than once, be sure the<br/>spelling matches.</li> <li>Special characters (comma, dash, period)<br/>allowed.</li> </ul>                                                                    |
| NDC1                        | 5-digit<br>number | e.g., 12345                      | Required          | <ul> <li>First segment of the National Drug Code (NDC) that identifies the labeler. Products that do not have a NDC should only use the Alternate ID column.</li> <li>Not required if the product has an Alternate ID.</li> <li>Leading zero allowed.</li> </ul> |
| NDC2                        | 4-digit<br>number | e.g., 1234                       | Required          | <ul> <li>Not required if the product has an Alternate ID.</li> <li>The NDC2 is the sixth through the ninth digits of the 11-digit NDC that identifies the product.</li> </ul>                                                                                    |
| NDC3                        | 2-digit<br>number | e.g., 12                         | Required          | <ul> <li>Not required if the product has an Alternate ID.</li> <li>The NDC3 is the last two digits of the 11-digit NDC that identify the package size.</li> </ul>                                                                                                |
| Alternate ID                | alphanumeric      | maximum of 23<br>characters      | Required          | <ul> <li>Not required if the product has an NDC. Must match product ID exactly as listed publicly on the manufacturer's website.</li> <li>Special characters (colon, dash, period) allowed.</li> </ul>                                                           |
| Alternate ID Website<br>URL | NA                | e.g.,<br>http://www.medicare.gov | NA                | Must have http:// or https:// prefix.                                                                                                    |

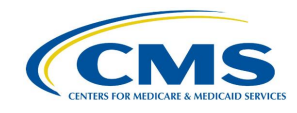

| Column/Field Name                          | Format       | Allowed/Sample Values                    | Required/Optional | Notes                                                                                                    |
|--------------------------------------------|--------------|------------------------------------------|-------------------|----------------------------------------------------------------------------------------------------|
| Brand Name                                 | Alphanumeric | Maximum of 250<br>characters             | Optional          | Enter strength and package size in their respective fields unless it is a part of the registered brand name.                                             |
| Generic Name                               | Alphanumeric | Maximum of 250<br>characters             | Required          | Refer to valid values in Generic Name.                                                                                                    |
| Volume Per Item                            | Numeric      | NA                                       | Required          | For Alternate ID, report the volume amount in one item. (For instance, enter 10 for 10 ml in one vial, and enter 1 for powders, sheets, or patches.)     |
| Unit for Volume per<br>Item                | NA           | NA                                       | NA                | See valid value in Unit of Volume per Item. For<br>example, for Alternate ID, select EACH for<br>powders, sheets, or patches.                            |
| Number of Items Per<br>NDC or Alternate ID | Numeric      | Maximum of 9 digits and 2 decimal places | Required          | • For NDCs: Indicates the number units within the NDC package (for instance, enter 5 for 5 vials in a package).                                          |
|                                            |              |                                          |                   | <ul> <li>For Alternate IDs: Indicates the number of units<br/>within the Alternate ID. (for instance, enter 5 for<br/>5 grafts in a package).</li> </ul> |
| Package Type                               | Alphanumeric | 2 characters                             | Required          | Enter SD, MD, or NA. (SD = Single dose, MD =<br>Multi dose, NA = Not Applicable)                                                                         |
| Strength                                   | Numeric      | e.g., 300                                | Required          | NA                                                                                                    |
| Unit for Strength                          | NA           | NA                                       | NA                | See valid values in Unit for Strength                                                                                                    |
| FDA Application<br>Number/Registration     | Alphanumeric | Maximum of 6 characters                  | Required          | Enter FDA Application Number for NDCs and<br>Registration Number for Alternate IDs.                                                                      |
| Number                                     |              |                                          |                   | <ul> <li>Enter Facility Registration Number for Human<br/>Cells, Tissues, and Cellular and Tissue-Based<br/>Products (HCT/Ps).</li> </ul>                |
| FDA Application<br>Supplement Number       | Alphanumeric | Maximum of 9 characters                  | Optional          | NA                                                                                                    |

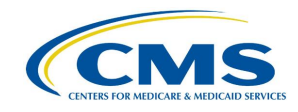

| Column/Field Name                                     | Format       | Allowed/Sample Values   | Required/Optional | Notes                                                                                                    |
|-------------------------------------------------------|--------------|-------------------------|-------------------|----------------------------------------------------------------------------------------------------|
| Additional FDA<br>Application Number #1               | Alphanumeric | Maximum of 6 characters | Optional          | NA                                                                                                    |
| Additional FDA<br>Application Supplement<br>Number #1 | Alphanumeric | Maximum of 9 characters | Optional          | NA                                                                                                    |
| Additional FDA<br>Application Number #2               | Alphanumeric | Maximum of 6 characters | Optional          | NA                                                                                                    |
| Additional FDA<br>Application Supplement<br>Number #2 | Alphanumeric | Maximum of 9 characters | Optional          | NA                                                                                                    |
| FDA<br>Approval/Registration<br>Date                  | MM/DD/YYYY   | e.g., 01/01/2023        | Required          | Must be prior to the current submission period start date.                                                                                                    |
| FDA Approval Type                                     | NA           | NA                      | Required          | Refer to valid values in FDA Approval Type.                                                                                                    |
| First Marketing Date                                  | MM/DD/YYYY   | e.g., 01/01/2023        | Required          | <ul> <li>Must be on or after the FDA Approval Date.</li> <li>Must be prior to the current submission period start date. If the date is after the current submission period start date, it must be submitted as an off-cycle submission.</li> <li>NDC: For drugs marketed under an FDA-approved application (e.g., Abbreviated New Drug Application (ANDA), Biologics License Application (BLA), New Drug Application (NDA)), the earliest date the drug was first marketed under the application number by any labeler. If a drug was purchased or otherwise acquired from another labeler, the First Marketing Date should be equal to the First Marketing Date of the original product.</li> </ul> |

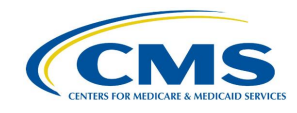

| Column/Field Name                      | Format     | Allowed/Sample Values | Required/Optional | Notes                                                                                                    |
|----------------------------------------|------------|-----------------------|-------------------|----------------------------------------------------------------------------------------------------|
| First Marketing Date<br>(continued)    | MM/DD/YYYY | e.g., 01/01/2023      | Required          | • Alternate ID: For products marketed under an FDA-approved application/registration (e.g., 510(k), HCT/P, Premarket Approval (PMA)), the earliest date the product was first marketed under the application/registration number by any labeler. If a product was purchased or otherwise acquired from another labeler, the date should be equal to the First Marketing Date of the original product. |
| Date of First Sale for<br>this Product | MM/DD/YYYY | e.g., 01/01/2023      | Required          | <ul> <li>Must be after the First Marketing Date.</li> <li>Must be prior to the current submission<br/>reporting period start date unless it is an off-<br/>cycle submission.</li> <li>NDC: The date of first sale of individual NDCs.</li> <li>Alternate ID: The date of first sale of individual<br/>Alternate IDs.</li> </ul>                                                                       |

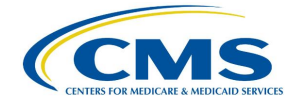

# **Appendix B: Revision History**

Table 3 provides a revision history for this document.

**Table 3: Revision History** 

| Version Number | Date       | Author/Editor           | Description of Change                                                 |
|----------------|------------|-------------------------|-----------------------------------------------------------------------|
| 1.0            | 03/15/2024 | Index<br>Analytics/DCCA | Initial version of ASP Data Collection<br>System Certifier User Guide |

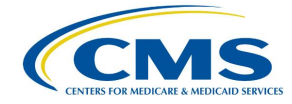

# Appendix C: Glossary

Table 4 presents a list of terms, acronyms, and definitions in this document.

#### Table 4: Glossary

| Expanded Form                                     | Acronym/Term | Definition                                                                                                    |
|---------------------------------------------------|--------------|----------------------------------------------------------------------------------------------------|
| 510(k)                                            | NA           | A 510(k) submission is the mechanism through which the majority of medical devices obtain U.S. marketing clearance. Such devices include catheters, contact lenses, and absorbable sutures.                                                                                                    |
| Abbreviated New<br>Drug Application               | ANDA         | An ANDA is an application for a U.S. generic drug approval for<br>an existing licensed medication or approved drug. Authorized<br>generics do not require ANDAs.                                                                                                    |
| Average Sales<br>Price                            | ASP          | ASP refers to the price at which an organization typically sells<br>a certain class of good or service. CMS uses manufacturer-<br>reported ASPs, based on manufacturers' actual quarterly drug<br>sales, to calculate provider payment amounts for these drugs.<br>Federal law defines the price.    |
| Biologics License<br>Application                  | BLA          | A BLA is used to request permission to introduce or deliver a biologic product into interstate commerce.                                                                                                    |
| Center for<br>Medicare<br>Management              | СММ          | The CMM oversees the fee-for-service Medicare program.                                                                                                    |
| Centers for<br>Medicare &<br>Medicaid Services    | CMS          | CMS is a federal agency within the U.S. Department of Health<br>and Human Services that administers the Medicare program<br>and works in partnership with state governments to administer<br>Medicaid, the State Children's Health Insurance Program, and<br>health insurance portability standards. |
| Consolidated<br>Appropriations Act,<br>2021       | CAA          | The CAA establishes protections for consumers related to surprise billing and transparency in health care. The No Surprises Act (NSA) is part of the CAA.                                                                                                    |
| Eastern Standard<br>Time                          | EST          | EST is the standard time in the 5th time zone west of Greenwich, reckoned at the 75th meridian. This time zone is in the eastern part of the United States.                                                                                                    |
| Fee-for-Service<br>Data Collection<br>System      | FFSDCS       | The FFSDCS is an instrument to collect cost, revenue, utilization, and other information for FFS claims.                                                                                                    |
| Human Cells,<br>Tissues, and<br>Cellular Products | HCT/P        | HCT/Ps include human cells or tissue intended for<br>implantation, transplantation, infusion, or transfer into a<br>human recipient. The FDA Center for Biologics Evaluation and<br>Research (CBER) regulates HCT/Ps.                                                                                |
| Interactive Voice<br>Response                     | IVR          | IVR is a technology that allows a computer to detect voice and DTMF keypad inputs.                                                                                                    |

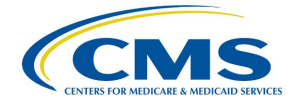

| Expanded Form                 | Acronym/Term | Definition                                                                                                    |
|-------------------------------|--------------|----------------------------------------------------------------------------------------------------|
| Medicare                      | NA           | Medicare is the federal system of health insurance for people<br>over 65 years of age and for certain younger people with<br>disabilities.                                                                                                    |
| Medicare Part B               | NA           | Medicare Part B is the part of Medicare that covers doctor<br>services, outpatient hospital care, and other medical services<br>that Part A does not cover such as physical and occupational<br>therapy, X-rays, medical equipment, or limited ambulance<br>service. |
| Multifactor<br>Authentication | MFA          | MFA is a security system that implements more than one form of authentication to verify the legitimacy of a transaction.                                                                                                    |
| National Drug<br>Code         | NDC          | The NDC is a code set that identifies the vendor<br>(manufacturer), product, and package size of all drugs and<br>biologics the FDA recognizes.                                                                                                    |
| New Drug<br>Application       | NDA          | An NDA is the vehicle through which drug sponsors formally<br>propose that the FDA approve a new pharmaceutical drug for<br>sale and marketing.                                                                                                    |
| Okta                          | NA           | Okta is an enterprise-grade, identity management service,<br>built for the cloud, but compatible with many on-premises<br>applications.                                                                                                    |
| One-Time<br>Password          | OTP          | An OTP is a password that is valid for only one login session or transaction.                                                                                                    |
| Point of Contact              | POC          | The POC identifies the key person or group serving as the coordinator on a given project.                                                                                                    |
| Premarket<br>Approval         | PMA          | PMA is the FDA process of scientific and regulatory review to<br>evaluate the safety and effectiveness of Class III medical<br>devices. Such devices include implants, ventilators, and<br>pacemakers.                                                               |
| Short Message<br>Service      | SMS          | SMS is a text messaging service component of phone, web,<br>or mobile communication systems. It uses standardized<br>communication protocols to allow fixed-line or mobile phone<br>devices to exchange short text messages.                                         |
| Social Security Act           | SSA          | The SSA is a law that provides income to retired workers aged 65 or older.                                                                                                    |

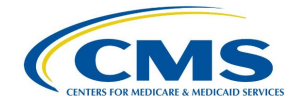

# Appendix D: Figures and Tables

### List of Figures

| Figure 1: Logging in Using MFA - ASP Module Login                              | 2   |
|--------------------------------------------------------------------------------|-----|
| Figure 2: Logging in Using MFA - Select MFA Device Type Drop-Down              | 3   |
| Figure 3: Logging in Using MFA - Multi-Factor Authentication - (IVR) Example   | 4   |
| Figure 4: Logging in Using MFA - Multi-Factor Authentication - Verify MFA Code | 5   |
| Figure 5: My Portal Landing Page                                               | 6   |
| Figure 6: My Portal Landing Page - FFSDCS Drop-down                            | 6   |
| Figure 7: ASP Data for Drugs and Biologics Under Medicare Part B               | 7   |
| Figure 8: Medicare Part B Average Sales Price Homepage                         | 8   |
| Figure 9: OTP Verification                                                     | 9   |
| Figure 10: OTP Verification - Manufacturer Name                                | .10 |
| Figure 11: OTP Verification - OTP Provided by Your Data Submitter              | .10 |
| Figure 12: OTP Verification Successful                                         | .11 |
| Figure 13: Compliance Summary                                                  | .12 |
| Figure 14: Compliance Summary - All Pending Certification                      | .13 |
| Figure 15: Compliance Summary - Pending Certification                          | .14 |
| Figure 16: Compliance Summary - Pending Restatement Certification              | .15 |
| Figure 17: Compliance Summary - Certified                                      | .16 |
| Figure 18: Compliance Summary - Certified                                      | .17 |
| Figure 19: Compliance Summary - Restated and Certified                         | .18 |
| Figure 20: Compliance Summary - New                                            | .19 |
| Figure 21: Compliance Summary - Off Cycle                                      | .20 |
| Figure 22: Compliance Summary - Expired                                        | .21 |
| Figure 23: Assumptions                                                         | .22 |
| Figure 24: Assumptions - Create Assumption or Upload Assumption File           | .23 |
| Figure 25: New Assumption Successfully Created                                 | .24 |
| Figure 26: Upload Assumption File                                              | .25 |
| Figure 27: Upload Assumption File - Expanded Fields                            | .26 |
| Figure 28: Upload Assumption File - Uploading Files From Desktop               | .27 |
| Figure 29: Upload Assumption File - Successfully Added                         | .27 |
| Figure 30: Certification - Drop-down                                           | .28 |
| Figure 31: Drug Certification                                                  | .28 |
| Figure 32: Drug Certification - Manufacturer Name                              | .29 |
| Figure 33: Drug Certification - Direct Employee or Contractor                  | .29 |
| Figure 34: Drug Certification - Direct Employee - Fields Populated             | .31 |
| Figure 35: Drug Certification - Direct Employee Confirmation                   | .32 |
| Figure 36: Drug Certification - Contractor - Fields Populated                  | .33 |
| Figure 37: Drug Certification - Contractor Confirmation                        | .34 |
| Figure 38: Drug Data Pending Certification                                     | .35 |
| Figure 39: Data Certification Statement                                        | .36 |
| Figure 40: Data Certification - Confirmation Message                           | .37 |
| Figure 41: Drug Certification - All Drugs in Period                            | .38 |

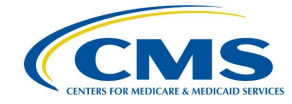

### List of Tables

| Table 1: Technical Support Contacts |    |
|-------------------------------------|----|
| Table 2: Field Definitions          | 40 |
| Table 3: Revision History           | 44 |
| Table 4: Glossary                   | 45 |